| GOBIERNO DE LA<br>REPÚBLICA DE HONDURAS | MANUAL DE USUA     | ARIO          |
|-----------------------------------------|--------------------|---------------|
| Fecha de Aprobación:26-11-2014          | Código: MA-PRY-001 | Versión: 1.00 |

# MANUAL DE USUARIO PLAN ESTRATÉGICO SECTORIAL (PES)

## Contenido

| 1.        | Ob          | jetivo del Manual                                                             | 4      |
|-----------|-------------|-------------------------------------------------------------------------------|--------|
| 2.        | Bot         | tones utilizados en el Sistema                                                | 5      |
| 3.        | Ing         | reso y Navegación del Sistema                                                 | 6      |
| 4.        | Ing         | reso al nuevo SIAFI GES:                                                      | 6      |
| 5.        | Ing         | reso a la administración de Objetivos Estratégicos Sectorial                  | 7      |
| 5.1<br>Se | L.<br>ctori | Estructura Física del menú de opciones – Formulación – Plan Estratégico<br>al | )<br>7 |
| 6.        | Cre         | ear nuevo registro de Objetivo Estratégico Sectorial                          | 9      |
| 6.1       | L.          | Guardar creación del Registro Objetivo Estratégico Sectorial                  | .10    |
| 7.        | Мо          | dificar registro de Objetivo Estratégico Sectorial                            | .11    |
| 7.1       | L.          | Guardar modificación del Registro Objetivo Estratégico Sectorial              | .12    |
| 8.        | Inh         | abilitar/Habilitar registro de Objetivo Estratégico Sectorial                 | .13    |
| 8.1       | L.          | Inhabilitación del Registro Objetivo Estratégico Sectorial                    | .13    |
| 8.2       | 2.          | Habilitación del Registro Objetivo Estratégico Sectorial                      | .14    |
| 9.        | Cre         | ear nuevo registro de Resultado Estratégico Sectorial                         | .15    |
| 9.1       | L.          | Ingresar a Objetivo Sectorial                                                 | .15    |
| 9.2       | 2.          | Crear Registro Resultados Estratégicos Sectoriales                            | .15    |
| 9.2       | 2.1.        | Guardar creación del Registro Resultado Estratégico Sectorial                 | .16    |
| 10.       | Мо          | dificar Registro Resultados Estratégicos Sectoriales                          | .17    |
| 10        | .1.         | Guardar Modificación del Registro Resultado Estratégico Sectorial             | .19    |
| 11.       | Inh         | abilitar/Habilitar registro de Resultado Estratégico Sectorial                | .20    |
| 11        | .1.         | Inhabilitación del Registro Resultado Estratégico Sectorial                   | .20    |
| 11        | .2.         | Habilitación del Registro Resultado Estratégico Sectorial                     | .21    |
| 12.       | Cre         | ear nuevo registro de Indicadores Sectoriales                                 | .22    |
| 12        | .1.         | Ingresar a la Administración de Objetivos Estratégicos Sectorial              | .22    |
| 12        | .2.         | Crear Registro Indicadores Globales                                           | .22    |
| 12        | .2.1.       | Guardar creación del Registro Indicadores Globales                            | .25    |
| 13.       | Мо          | dificar Registro Indicadores Globales                                         | .26    |
| 13        | .1.         | Guardar Modificación del Registro Indicadores Globales                        | .29    |
| 14.       | Inh         | abilitar/Habilitar registro de Indicadores Globales                           | .30    |
| 14        | .1.         | Inhabilitación del Registro Indicadores Globales                              | .30    |

| 14  | .2. | Habilitación del Registro Indicadores Globales                   | 31 |
|-----|-----|------------------------------------------------------------------|----|
| 15. | Sol | icitar aprobación de los Registros de Plan Estratégico Sectorial | 32 |
| 15  | .1. | Solicitar Aprobación                                             | 32 |
| 16. | Apr | robar o rechazar los Registros de Plan Estratégico Sectorial     | 34 |
| 16  | .1. | Ingresar al Sistema                                              | 34 |
| 16  | .2. | Seleccionar Sector                                               | 35 |
| 16  | .3. | Aprobar Registros                                                | 35 |
| 16  | .4. | Rechazar Registros                                               | 36 |

## 1. Objetivo del Manual

Brindar una herramienta de guía a los usuarios de la Dirección Presidencial de Planificación Estratégica, Presupuesto e Inversión Pública en el manejo de los procesos que conforman la Planificación estratégica sectorial, del Sistema Integrado de Administración Financiera SIAFI. Además de presentar un resumen conceptual donde se describen diferentes términos empleados en el módulo.

| Icono       | Operación                                            |
|-------------|------------------------------------------------------|
| ٢           | Salir del sistema                                    |
|             | Ir al menú de inicio                                 |
|             | Desplegar o retraer el menú                          |
|             | Crear un nuevo registro                              |
|             | Modificar un registro                                |
| 5           | Inhabilitar un registro                              |
|             | Relación con otras tablas                            |
| Ľ           | Guardar o modificar                                  |
| <b>&gt;</b> | Regresar a la pantalla anterior                      |
|             | Solicitar Aprobación                                 |
|             | Rechazar                                             |
|             | Aprobar                                              |
|             | Generar Reporte                                      |
| ۲           | Seleccionar un registro (Sel)                        |
| \$          | Organizar los registros de mayor a menor o viceversa |
|             | Generar informes en formato PDF                      |

## 2. Botones utilizados en el Sistema

## 3. Ingreso y Navegación del Sistema

| Perfil                                  | Descripción                      |
|-----------------------------------------|----------------------------------|
| Analista Sectorial                      | Usuario operativo responsable de |
|                                         | la carga de los formularios      |
| Dirección Presidencial de Planificación | Usuario Gerencial responsable de |
| Estratégica,                            | la aprobación o rechazo de los   |
| Presupuesto e Inversión Pública.        | formularios                      |

## 4. Ingreso al nuevo SIAFI GES:

a. Especifica el nombre del Usuario y contraseña asignados, si no sabe su usuario o contraseña ponerse en contacto con el gestor de usuarios de su institución.

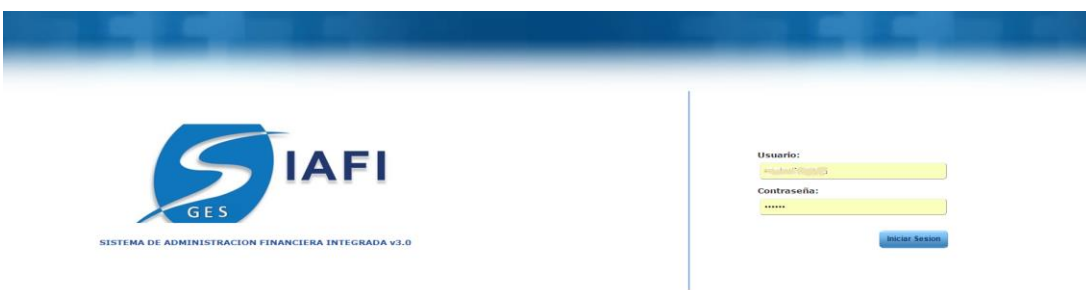

b. Selecciona la Gestión en la que desea consultar y/o trabajar.

| RMULACION | 2016 - EN_ |
|-----------|------------|
| RMULACION | 2012 - EN_ |
|           | 2015 - EN  |
| RMULACION | 2016 - EN  |

c. Seguidamente Pulsar para ingresar o Enter.

## 5. Ingreso a la administración de Objetivos Estratégicos Sectorial

Una vez que el usuario ha ingresado al sistema, aparece la pantalla principal con el menú de opciones el cual deberá expandir ubicándose sobre la opción "Formulación", haciendo pulsar sobre el icono de expansión .

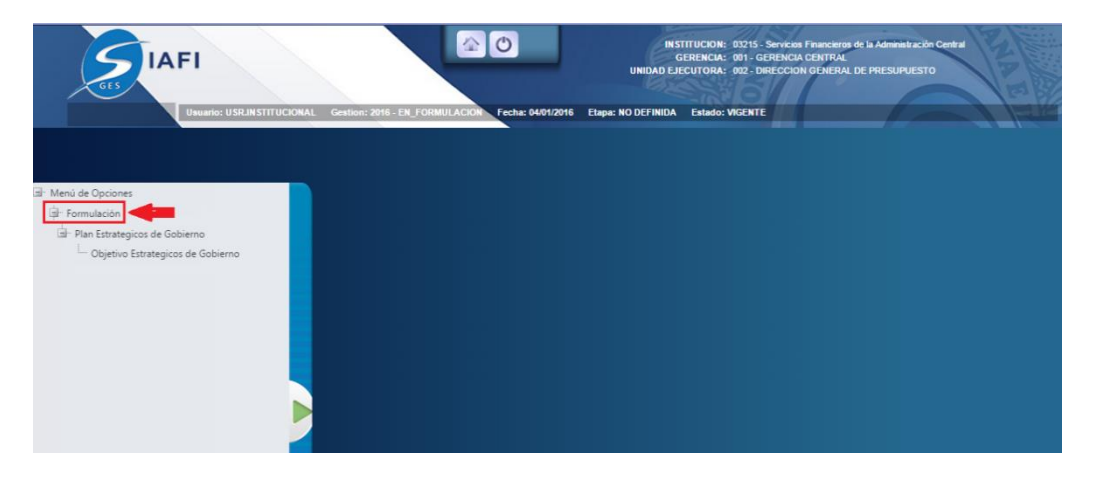

Una vez que el usuario ha ingresado al sub menú de Formulación, el usuario deberá expandir ubicándose sobre la opción de "Plan Estratégico Sectorial" pulsando sobre el icono de expansión 🛋.

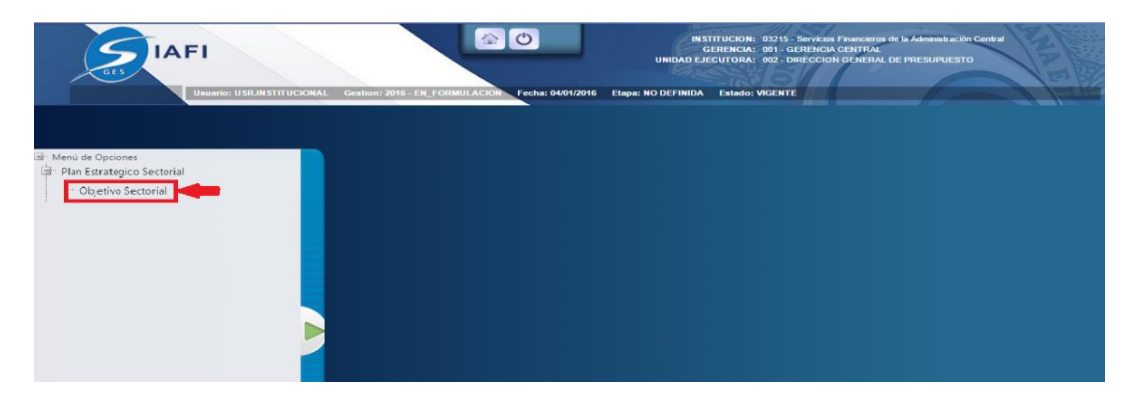

## 5.1. Estructura Física del menú de opciones – Formulación – Plan Estratégico Sectorial

- Cabecera
- Menú de opciones
- Menú de navegación
- Cuerpo

Cabecera:

• Detalla que se está trabajando en nivel de Objetivo Estratégico Sectorial.

Menú de opciones:

- Crear
- Modificar
- Inhabilitar
- Ir a Resultados Estratégicos Sectoriales
- Solicitar aprobación
  - Ver única mente los registros vigentes (permite filtrar todos los objetivos estratégicos Sectorial que estén vigentes).
- Aprobar (según acceso restrictivo)
- Rechazar (según acceso restrictivo)

Filtro de Muestra:

 Permite escoger cuantos registro de Objetivos estratégicos Sectorial desea ver en pantalla ya sea 10, 25, 50 o 100 registros (como se observa en la siguiente figura)

Buscador:

• Si hace pulsar permite escribir el criterio de búsqueda según lo que el usuario busque.

Cuerpo:

- Muestra los Objetivos Estratégicos existentes en una tabla con las siguientes columnas.
  - Sel (seleccionar)
  - o Código del Objetivo Estratégico Sectorial
  - Descripción
  - o Años en los que el objetivo estratégico Sectorial estará vigente
  - Vigencia del Objetivo Estratégico

|         |                      | Menú de Opciones - Formulación<br>Plan Estrategico Sectorial - Objetivo Sectorial                                                                                                    |        |        |            |            |                | Cabecera                |
|---------|----------------------|----------------------------------------------------------------------------------------------------|--------|--------|------------|------------|----------------|-------------------------|
| 閲       |                      |                                                                                                    |        | •      |            |            |                |                         |
| Mostrar | 10 🔻 entrad          | ıs ┣━━┣ Filto de muestra de entradas                                                                                                    |        |        | Buscar:    |            |                | Buscador                |
| Sel 🔺   | Objetivo<br>Gobierno | Descripcion 🕹                                                                                                    | AÑO1 ≎ | AÑO2 ି | AÑO3 🌣     | AÑO4 🌣     | Vigente 🗘      | Cuerpo                  |
| ۰       | 1                    | Incorporar a las familias en condiciones de extrema pobreza a la Estrategia de Gestión Vida Mejor, que incluye transferencias monetarias condicionadas y el<br>mejoramiento de condiciones básicas de las viviendas, y ampliar con visión progresiva de universalidad la cobertura y la calidad de los servicios de educación y salud a<br>fin de potenciar las capacidades para la superación gradual y progresava de la priverza.  | Ø      | Ø      | ×.         | ¢.         | Ø              |                         |
| ۲       | 2                    | Lograr un crecimiento económico acelerado, incluyente y sostenible, para incrementar el empleo y reducir la pobreza, mediante la promoción de inversiones,<br>competitividad, dinamización del comercio exterior y el apoyo al desarrollo empresarial de las pequeñas empresas a nivel urbano y rural.                                                                                                    | 1      | 1      | 1          | ø          | Ø              |                         |
| 0       | 3                    | Estabilizar la situación macroeconómica del país, como elemento fundamental para apoyar el saneamiento de las finanzas públicas, el crecimiento económico y la<br>inversión en programas de reducción y alivio de la pobreza; mediante la definición de un amplio programa económico de mediano plazo.                                                                                                    | ø      |        | 1          | ø          | Ø              |                         |
| 0       | 4                    | Fortalecer la infraestructura y el desarrollo logístico del país, a través de proyectos de transporte que faciliten una conexión más ágil y de menor costo a nivel regional e<br>internacional, y el desarrollo de proyectos de energía renovable y telecomunicaciones, que reduzcan los costos de las empresas en Honduras, mediante inversión pública<br>y privada, y la combinación entre ambas.                                  | ø      | V      | 1          | ø          | Ý              |                         |
| 0       | 5                    | Fortalecer la gobernabilidad en Honduras, a través de la transformación del Estado y el logro de un gobierno moderno, sencillo y eficiente, que promueva el respeto y la<br>promoción de los derechos humanos, incremente el acceso a la Justicia, propriote la segundad jurídica de la tierra, con procesos participativos, descentralizados y<br>transparentes, para el logro de un mayor bienestar e inclusión social en el país. | ø      | V      | 1          | ø          | ¢.             |                         |
| 0       | 6                    | Proteger la vida y los bienes de los hondureños, como elemento esencial para el disfrute pleno de las garantias y derechos ciudadanos y como requisito para el<br>desarrollo econômico, mediante la implementación por el Consejo Nacional de Defensa y Seguridad de una Política Pública de Seguridad, Paz y Convivencia Ciudadana,<br>orga inclusa societos de desbalitación y condiciones adecuadas de las destenas nantenciato.  | Ø      | Ø      | Ø          | Ø          | Ø              | Barra de desplazamiento |
| Mostran | do 1 a 7 de 7 entr   | adas                                                                                                    |        |        | Primero An | terior 1 S | iguiente Ultim | Havegación de registros |

lndica el numero de registros existentes

## 6. Crear nuevo registro de Objetivo Estratégico Sectorial

Pulsar sobre el botón Crear 🙆 como se muestra en la figura 6.1.1, y el sistema desplegará el formulario de creación del registro figura 6.1.2.

#### Figura 6.1

|           |                        | Menú de Opciones<br>Plan Estrategico Sectoria | <u>s - Form</u><br>al - Objeti | ulación<br>vo Sectorial                                                                                                    |        | Clic                                                                                                    |                                                                                                    |            |
|-----------|------------------------|-----------------------------------------------|--------------------------------|----------------------------------------------------------------------------------------------------|--------|----------------------------------------------------------------------------------------------------|----------------------------------------------------------------------------------------------------|------------|
| ۲.        |                        |                                               |                                |                                                                                                    |        | Ver ú                                                                                                    | inicamente v                                                                                                    | vigentes 🛛 |
|           |                        |                                               |                                |                                                                                                    |        | Buse                                                                                                    | car:                                                                                                    |            |
| Sel 🔺     | Objetivo Estrategico ≎ | Nombre Sub-Sector                             | \$                             | AÑO1 ≎                                                                                                    | AÑO2 ≎ | AÑO3 ≎                                                                                                    | AÑO4 ≎                                                                                                    | Vigente ≎  |
| 0         | 1                      | PROTECCIÓN E INCLUSIÓN SOCIAL                 |                                | Image: A start of the start of the start | 4      | Image: A start of the start of the start | 1                                                                                                    | I.         |
| 0         | 2                      | subsector                                     |                                | <pre>d</pre>                                                                                                    | 4      | <pre>v</pre>                                                                                                    | Image: A start and a start a start | I.         |
| Mostrando | 1 a 2 de 2 entradas    |                                               |                                |                                                                                                    |        |                                                                                                    |                                                                                                    |            |

#### Figura 6.2

| Crea                                            | ar Objetivo - Sub-Sectorial : Servicios Financieros de la Administración Central |
|-------------------------------------------------|----------------------------------------------------------------------------------|
| Gestión                                         | 2016                                                                             |
| Objetivo Estratégico                            | -SELECCIONE UNA OPCION-                                                          |
| Sector<br>Objetivo Estratégico<br>Sub-Sectorial |                                                                                  |
| Nombre                                          |                                                                                  |
| Descripción                                     |                                                                                  |
|                                                 | Vigencia del Objetivo (MultiAnualidad)                                           |
|                                                 | 2016 2017 2018 2019<br>I I I I I I I I I I I I I I I I I I I                     |
| Vigente                                         |                                                                                  |
|                                                 |                                                                                  |
|                                                 |                                                                                  |

Llenar el formulario de creación de registro con los datos del Plan Estratégico Sectorial correspondientes como se muestra en la figura 6.1.2.

- a. Selecciona el Objetivo Estratégico del Sector.
- b. El código de Objetivo estratégico sub-sectorial se completara automáticamente correlativo por el sistema.
- c. Se ingresa el nombre del Sub Sectorial al que pertenece el Objetivo estratégico.
- d. Se debe de ingresar la Descripción el objetivo estratégico sub-sectorial describiendo lo indicado en el Plan Estratégico Sectorial.
- e. La Vigencia del Objetivo (multianualidad) se marca en los años para los cuales estará vigente.
- f. La Vigencia del objetivo estratégico sub-sectorial se marcara automáticamente para el año en formulación.

#### Figura 6.3

| Crea                                      | ar Objetivo - Sub-Sectorial : Servicios Financieros de la Administración Central |
|-------------------------------------------|----------------------------------------------------------------------------------|
|                                           |                                                                                  |
| Gestion<br>Objetivo Estratégico<br>Sector | -SELECCIONE UNA OPCION-                                                          |
| Objetivo Estratégico<br>Sub-Sectorial     | B                                                                                |
| Nombre                                    |                                                                                  |
| Descripción                               | <b>O</b>                                                                         |
|                                           | Vigencia del Objetivo (MultiAnualidad)                                           |
|                                           |                                                                                  |
| Vigente                                   |                                                                                  |
| Guardar                                   |                                                                                  |
|                                           |                                                                                  |

## 6.1. Guardar creación del Registro Objetivo Estratégico Sectorial

Pulsar sobre el botón guardar 🗎 figura 6.3 y el sistema guardará en la base de datos la creación del registro exitosamente figura 6.1.1.

#### Figura 6.1.1

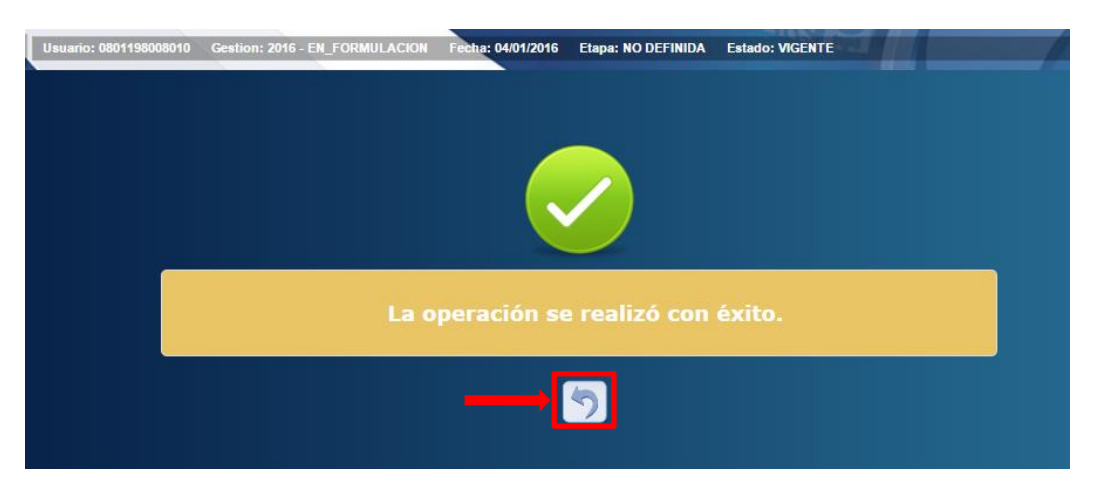

## 7. Modificar registro de Objetivo Estratégico Sectorial

Seleccionar el registro que se desea modificar y Pulsar sobre el botón Modificar como se muestra en la figura 7.1, y el sistema desplegará el formulario de modificación del registro figura 7.2.

#### Figura 7.1

|           |                      | <u>Menú de O</u><br>Plan Estrategico | ) <u>pciones - Forn</u><br>o Sectorial - Objeti | <u>iulación</u><br>ivo Sectorial |        | Cli     | C           |           |
|-----------|----------------------|--------------------------------------|-------------------------------------------------|----------------------------------|--------|---------|-------------|-----------|
|           |                      |                                      |                                                 |                                  |        | Ver     | nicamente v | /igentes  |
|           |                      |                                      |                                                 |                                  |        |         | jet e       |           |
|           |                      |                                      |                                                 |                                  |        | Buse    | ar:         |           |
| Sel 🔺     | Objetivo Estrategico | Nombre Sub-Sector                    | \$                                              | AÑO1 ≎                           | AÑO2 ≎ | AÑO3 ≎  | AÑO4 ≎      | Vigente ≎ |
| •         | 1                    | PROTECCIÓN E INCLUSIÓN SOCIAL        |                                                 |                                  | 1      | 1       | <b>A</b>    | <b>V</b>  |
| 0         | 2                    | subsector                            |                                                 |                                  | 1      | <b></b> |             |           |
| Mostrando | 1 a 2 de 2 entradas  |                                      |                                                 |                                  |        |         |             |           |

#### Figura 7.2

| Modificar Objetivo - Sub-Sectorial : Servicios Financieros de la Administración Central |                                                                                                    |  |  |  |  |
|-----------------------------------------------------------------------------------------|----------------------------------------------------------------------------------------------------|--|--|--|--|
| Gestión                                                                                 | 2016                                                                                                    |  |  |  |  |
| Objetivo Estratégico<br>Sector                                                          | 1 - Incorporar a las familias en condiciones de extrema pobreza a la Estrategia de Gestión Platafor ▼                                                                                                    |  |  |  |  |
| Objetivo Estratégico<br>Sub-Sectorial                                                   | 1                                                                                                    |  |  |  |  |
| Nombre                                                                                  | PROTECCIÓN E INCLUSIÓN SOCIAL                                                                                                    |  |  |  |  |
| Descripción                                                                             | Proteger a la población en situación de pobreza extrema, garantizando la<br>inclusión social de la población diferenciada atendiendo sus necesidades<br>inmediatas y procurando condiciones que le permita de forma gradual y<br>progressiva generar sus neconios medios de vida v su inserción activa v<br>Vigencia del Objetivo (MultiAnualidad) |  |  |  |  |
|                                                                                         | 2016 2017 2018 2019                                                                                                    |  |  |  |  |
| Vigente                                                                                 | e e e e                                                                                                    |  |  |  |  |
|                                                                                         |                                                                                                    |  |  |  |  |
|                                                                                         |                                                                                                    |  |  |  |  |

Formulario de Modificación del registro con los datos del Plan Estratégico Sectorial que desea modificar como se muestra en la figura 7.2. El usuario puede modificar los campos editables del formulario:

- a. Selecciona el Objetivo Estratégico del Sector.
- b. El código de Objetivo Estratégico Sub-Sectorial se completara automáticamente correlativo por el sistema (no editable).
- c. Se ingresa el Nombre del sub-sector al que pertenece el objetivo estratégico sub-sectorial.
- d. Se debe de ingresar la Descripción del objetivo estratégico sub-sectorial describiendo lo indicado en el plan estratégico sectorial.
- e. La Vigencia del Objetivo estratégico sectorial (multianualidad) se marca en los años para los cuales estará vigente.

#### Figura 7.3

| Modifi                                | car Objetivo - Sub-Sectorial : Servicios Financieros de la Administración Central                                                                                                    |
|---------------------------------------|----------------------------------------------------------------------------------------------------|
| Gestión                               | 2016                                                                                                    |
| Objetivo Estratégico<br>Sector        | 1 - Incorporar a las familias en condiciones de extrema pobreza a la Estrategia de Gestión Platafor 🔻 🙆                                                                                                    |
| Objetivo Estratégico<br>Sub-Sectorial | 1 <b>B</b>                                                                                                    |
| Nombre                                | PROTECCIÓN E INCLUSIÓN SOCIAL                                                                                                    |
| Descripción                           | Proteger a la población en situación de pobreza extrema, garantizando la inclusión social de la población diferenciada atendiendo sus necesidades inmediatas y procurando condiciones que le permita de forma gradual y neogresius, generar, sus, nenoins endías, de vida y, su inserción activa y Vigencia del Objetivo (MultiAnualidad) |
|                                       |                                                                                                    |
| Vigente                               |                                                                                                    |

## 7.1. Guardar modificación del Registro Objetivo Estratégico Sectorial

Pulsar sobre el botón guardar 🗎 ver figura 7.3 y el sistema guardará en la base de datos la modificación del registro exitosamente figura 7.1.1.

| Figura | 7.1. | 1 |
|--------|------|---|
|--------|------|---|

| La operación se realizó con éxito. |
|------------------------------------|
|                                    |

## 8. Inhabilitar/Habilitar registro de Objetivo Estratégico Sectorial

Seleccionar el registro que se desea Inhabilitar/habilitar y Pulsar sobre el botón Inhabilitar/Habilitar como se muestra en la figura 8.1, y el sistema desplegará el formulario de Inhabilitación del registro figura 8.1.2.

#### Figura 8.1

|           |                      | <u>Menú de Op</u> o<br>Plan Estrategico S | ciones - Form<br>Sectorial - Objetiv | <u>ulación</u><br>/o Sectorial |        |                                                                                                    | Clic                                                                                                    |            |
|-----------|----------------------|-------------------------------------------|--------------------------------------|--------------------------------|--------|----------------------------------------------------------------------------------------------------|----------------------------------------------------------------------------------------------------|------------|
|           |                      |                                           |                                      |                                |        | Ver ú                                                                                                    | nicamente v                                                                                                    | vigentes 🗆 |
| 시         |                      |                                           |                                      |                                |        | $\bigcirc$                                                                                                    | )<br>(7)<br>(7)                                                                                                    |            |
|           |                      |                                           |                                      |                                |        | Busc                                                                                                    | ar:                                                                                                    |            |
| Sel 🔺     | Objetivo Estrategico | Nombre Sub-Sector                         | \$                                   | AÑO1 ≎                         | AÑO2 ≎ | AÑO3 ≎                                                                                                    | AÑO4 ≎                                                                                                    | Vigente ≎  |
| •         | <b>p</b> 1           | PROTECCIÓN E INCLUSIÓN SOCIAL             |                                      | 1                              | 1      | ×.                                                                                                    | ×                                                                                                    | <b>A</b>   |
| 0         | 2                    | subsector                                 |                                      | 4                              |        | <ul> <li>Image: A second second s</li></ul> | Image: A start of the start of the start |            |
| Mostrando | 1 a 2 de 2 entradas  |                                           |                                      |                                |        |                                                                                                    |                                                                                                    |            |

Formulario de Inhabilitación, ver *figura 8.1.1* /Habilitación, ver *figura 8.1.2* del registro con los datos del Plan Estratégico Sectorial que desea Inhabilitar o Habilitar, para realizar esta operación debe estar Vigente.

## 8.1. Inhabilitación del Registro Objetivo Estratégico Sectorial

Pulsar sobre el botón Inhabilitar , ver figura 8.1.1, y el sistema guardará en la base de datos la creación del registro exitosamente figura 8.1.2.

#### Figura 8.1.1

| Inhabi                                | litar Ob                                                       | jetivo -                                                            | Sub-Se                                                                     | ectorial : Se                                                                          | rvicios Financi                                                                                        | eros d  | le la Administración Central |
|---------------------------------------|----------------------------------------------------------------|---------------------------------------------------------------------|----------------------------------------------------------------------------|----------------------------------------------------------------------------------------|----------------------------------------------------------------------------------------------------|---------|------------------------------|
|                                       |                                                                |                                                                     |                                                                            |                                                                                        |                                                                                                    |         |                              |
| Gestion                               | 2016                                                           |                                                                     |                                                                            |                                                                                        |                                                                                                    |         |                              |
| Objetivo Estratégico<br>Sector        | 1 - Incorpor                                                   | ar a las familia                                                    | s en condicion                                                             | es de extrema pobreza                                                                  | a la Estrategia de Gestión Pla                                                                         | tafon 🔻 |                              |
| Objetivo Estratégico<br>Sub-Sectorial | 1                                                              |                                                                     |                                                                            |                                                                                        |                                                                                                    |         |                              |
| Nombre                                | PROTECO                                                        | IÓN E INCLU                                                         | ISIÓN SOCIAI                                                               | . 1                                                                                    |                                                                                                    |         |                              |
| Descripción                           | Proteger<br>inclusión<br>inmediata<br>progresiv<br>Vigencia de | a la pobla<br>social de<br>s y procur<br>a generar<br>el Objetivo ( | ción en situ<br>la població<br>ando condici<br>sus propios<br>MultiAnualio | ación de pobreza<br>n diferenciada at<br>ones que le permi<br>medios de vida v<br>(ad) | extrema, garantizando la<br>endiendo sus necesidades<br>ta de forma gradual y<br>su inserción activa y | -       |                              |
|                                       | 2016                                                           | 2017                                                                | 2018                                                                       | 2019                                                                                   |                                                                                                    |         |                              |
|                                       | 4                                                              | <b>A</b>                                                            | 1                                                                          | <b>A</b>                                                                               |                                                                                                    |         |                              |
| Vigente                               |                                                                | 2                                                                   |                                                                            |                                                                                        |                                                                                                    |         |                              |
|                                       | Inhabili                                                       | tar                                                                 |                                                                            |                                                                                        |                                                                                                    |         |                              |

Figura 8.1.2

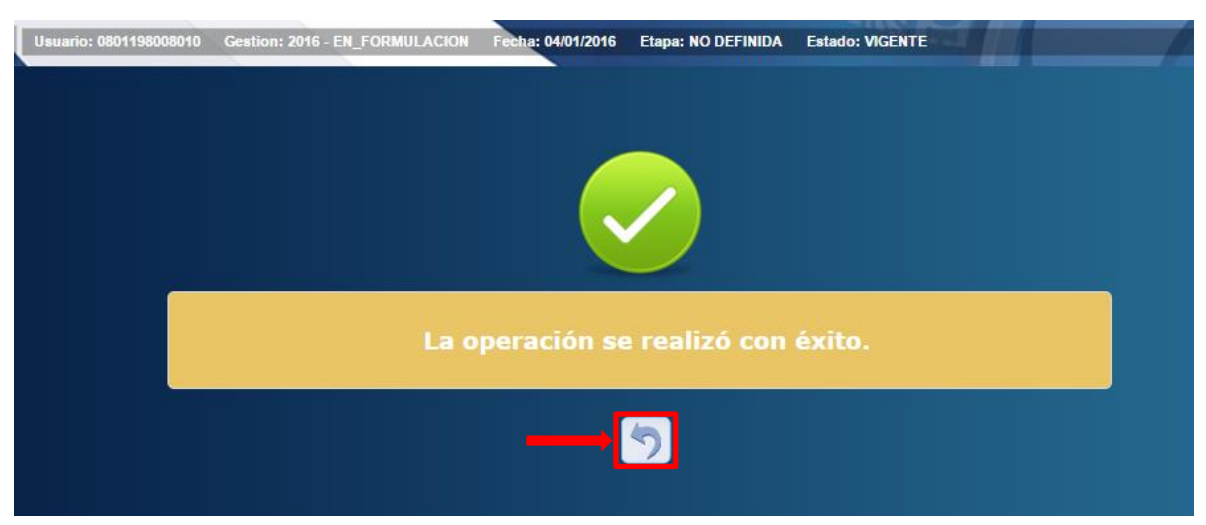

## 8.2. Habilitación del Registro Objetivo Estratégico Sectorial

Pulsar sobre el botón habilitar , ver figura 8.2.1, y el sistema guardará en la base de datos la creación del registro exitosamente figura 8.2.2.

#### Figura 8.2.1

| Habili                                | tar Obj                                                   | jetivo -                                                                    | Sub-Se                                                                      | ctorial : Ser                                                                               | vicios Financier                                                                                       | ros de la Administración Central |  |
|---------------------------------------|-----------------------------------------------------------|-----------------------------------------------------------------------------|-----------------------------------------------------------------------------|---------------------------------------------------------------------------------------------|----------------------------------------------------------------------------------------------------|----------------------------------|--|
|                                       |                                                           |                                                                             |                                                                             |                                                                                             |                                                                                                    |                                  |  |
| Gestión                               | 2016                                                      |                                                                             |                                                                             |                                                                                             |                                                                                                    |                                  |  |
| Objetivo Estratégico<br>Sector        | 1 - Incorpo                                               | orar a las familia                                                          | is en condicion                                                             | es de extrema pobreza                                                                       | a la Estrategia de Gestión Plata                                                                       | afon T                           |  |
| Objetivo Estratégico<br>Sub-Sectorial | 1                                                         |                                                                             |                                                                             |                                                                                             |                                                                                                    |                                  |  |
| Nombre                                | PROTEC                                                    | CIÓN E INCLU                                                                | JSIÓN SOCIAI                                                                | 1                                                                                           |                                                                                                    |                                  |  |
| Descripción                           | Proteger<br>inclusio<br>inmediat<br>progressi<br>Vigencia | r a la pobla<br>ón social de<br>tas y procur<br>iva generar<br>del Objetivo | ción en situ<br>la població<br>ando condici<br>sus propios<br>(MultiAnualio | ación de pobreza e<br>n diferenciada ate<br>ones que le permit<br>medios de vida v e<br>ad) | extrema, garantizando la<br>endiendo sus necesidades<br>ca de forma gradual y<br>en inserción activa y | ▲<br>▼                           |  |
|                                       | 2016                                                      | 2017                                                                        | 2018                                                                        | 2019                                                                                        |                                                                                                    |                                  |  |
|                                       | 1                                                         | 4                                                                           | 1                                                                           | A.                                                                                          |                                                                                                    |                                  |  |
| Vigente                               |                                                           | 5                                                                           |                                                                             |                                                                                             |                                                                                                    |                                  |  |
|                                       | Habi                                                      | litar                                                                       |                                                                             |                                                                                             |                                                                                                    |                                  |  |

#### Figura 8.1.2.2

| Usuario: 0801198008010 | Gestion: 2016 - EN_FORMULACION | Fecha: 04/01/2016 | Etapa: NO DEFINIDA | Estado: VIGENTE |  |
|------------------------|--------------------------------|-------------------|--------------------|-----------------|--|
|                        |                                |                   |                    |                 |  |
|                        |                                |                   |                    |                 |  |
| -                      |                                |                   |                    |                 |  |
|                        | La o                           | peración se       |                    |                 |  |
|                        |                                | <b></b>           | 5                  |                 |  |
|                        |                                | Ľ                 |                    |                 |  |

## 9. Crear nuevo registro de Resultado Estratégico Sectorial

## 9.1. Ingresar a Objetivo Sectorial

Ingresar a Objetivo Sectorial y seleccionar el Objetivo Estratégico al que se desea crear Resultados Sectoriales y pulsar sobre el botón Resultados 🗟, como se muestra en la figura 9.1.1

#### Figura 9.1.1

| _         |                               |                         | Clic                          |    |          |          |         |        |           |
|-----------|-------------------------------|-------------------------|-------------------------------|----|----------|----------|---------|--------|-----------|
| <u>ک</u>  |                               |                         |                               |    |          |          | Ver úr  |        | igentes   |
| Selec     | ciona                         | r registro              |                               |    |          |          | Busca   | ir:    | SULTADOS  |
|           |                               | Objetivo Estrategico \$ | Nombre Sub-Sector             | \$ | AÑO1 ≎   | AÑO2 ≎   | AÑO3 ≎  | AÑO4 ≎ | Vigente ≎ |
|           | 1                             |                         | PROTECCIÓN E INCLUSIÓN SOCIAL |    | <b>V</b> | <b>V</b> | V       |        |           |
| 0         | 2                             |                         | subsector                     |    | <b>A</b> | ×.       | <b></b> | 1      | <b>\$</b> |
| Mostrando | Vostrando 1 a 2 de 2 entradas |                         |                               |    |          |          |         |        |           |

## 9.2. Crear Registro Resultados Estratégicos Sectoriales

Pulsar sobre el botón Crear (1), como se muestra en la figura 9.2.1, y el sistema desplegará el formulario de creación del registro figura 9.2.2.

#### Figura 9.2.1

|         |               | Menú de Opciones - Formulación Clic<br>Plan Estrategico Sectorial - Objetivo Sectorial - Resultados Sectoriales                                                                                        |             | _        |
|---------|---------------|----------------------------------------------------------------------------------------------------|-------------|----------|
| Ľ       |               |                                                                                                    | ente vigent | es 🛛     |
|         |               | Buscar                                                                                                    |             |          |
| Sel     | Resultado     | Descripcion 🗘                                                                                                    | Supuestos   | Vigent/e |
| $\odot$ | 1             | Hogares focalizados participando en la Estrategia de Gestión Plataforma Vida Mejor, con al menos dos intervenciones de los componentes: Ingreso Mínimo,<br>Seguridad Alimentaria y Vivienda Saludable. |             | 1        |
| 0       | 2             | Hogares focalizados participando en la Estrategia de Gestión Plataforma Vida Mejor, cumpliendo con la corresponsabilidad en educación y salud.                                                         |             |          |
| Mostra  | ando 1 a 2 de | 2 entradas                                                                                                    |             |          |

#### Figura 9.2.2

| Crear Resulta                      | dos - Sub-Sectorial : Servicios Financieros de la                                            | Administración Central |
|------------------------------------|----------------------------------------------------------------------------------------------|------------------------|
|                                    |                                                                                              |                        |
| Gestión                            | 2016                                                                                         |                        |
| Objetivo Estratégico Sub-Sectorial | 1 - Proteger a la población en situación de pobreza extrema, garantizando la inclusión socia |                        |
| Objetivo Estratégico Sector        | -SELECCIONE UNA OPCION-                                                                      |                        |
| Resultado Estratégico Sector       | <b></b>                                                                                      |                        |
| Resultado Sub-Sectorial            | 0                                                                                            |                        |
|                                    |                                                                                              |                        |
| Descripción                        |                                                                                              |                        |
|                                    |                                                                                              |                        |
| Supuestos                          |                                                                                              |                        |
| Vicente                            |                                                                                              |                        |
| ailleure                           | <u>.</u>                                                                                     |                        |
|                                    |                                                                                              |                        |
|                                    |                                                                                              |                        |
|                                    |                                                                                              |                        |

Llenar el formulario de creación de registro con los datos de Resultados Estratégicos Sectoriales correspondientes como se muestra en la *figura 9.2.3*)

- a. El Objetivo Estratégico Sub-Sectorial se trae automáticamente dependiendo de la selección de objetivo estratégico sectorial que se realizó.
- c. Se debe de seleccionar el Resultado Estratégico del Sector con el que se desea vincular el resultado sub-sectorial filtrado según el objetivo estratégico del sector seleccionado.
- d. El correlativo de Resultado Sub-Sectorial se completa automáticamente por el sistema.
- e. Se llena el campo de Descripción del resultado estratégico sub-sectorial según plan estratégico sectorial.
- f. Se describe los Supuestos según plan estratégico sectorial.
- g. La Vigencia del resultado estratégico sub-sectorial se marca automáticamente al momento de su creación.

#### Figura 9.2.3

| Crear Resulta                      | dos - Sub-Sectorial : Servicios Financieros de la Administración Central                       |
|------------------------------------|------------------------------------------------------------------------------------------------|
| Gestión                            | 2016                                                                                           |
| Objetivo Estratégico Sub-Sectorial | 1 - Proteger a la población en situación de pobreza extrema, garantizando la inclusión socia   |
| Objetivo Estratégico Sector        | 1 - Incorporar a las familias en condiciones de extrema pobreza a la Estrategia de Gestiór 🔻 🔞 |
| Resultado Estratégico Sector       | 1 - La pobreza medida por NBI, se habrá reducido en al menos 1 punto porcentual por ar 🔻 🜔     |
| Resultado Sub-Sectorial            |                                                                                                |
| Descripción                        | prueba Crear Resultados - Sub-Sectoria                                                         |
| Supuestos                          | prueba Crear Resultados - Sub-Sectoria                                                         |
| Vigente                            | ® @                                                                                            |
| (                                  |                                                                                                |

## 9.2.1. Guardar creación del Registro Resultado Estratégico Sectorial

Pulsar sobre el botón guardar 🗎 figura 9.2.3 y el sistema guardará en la base de datos la creación del registro exitosamente figura 9.2.1.1.

| Figura 9.2.1.1                     |  |
|------------------------------------|--|
|                                    |  |
| La operación se realizó con éxito. |  |
|                                    |  |

## **10.** Modificar Registro Resultados Estratégicos Sectoriales

Pulsar sobre el botón Modificar 🖉 como se muestra en la figura 10.1, y el sistema desplegará el formulario de modificación del registro figura 10.2.

#### Figura 10.1

|           |               | Menú de Opciones - Formulación Clic<br>Plan Estrategico Sectorial - Objetivo Sectorial - Resultados Sectoriales                                                                                        |             |         |
|-----------|---------------|----------------------------------------------------------------------------------------------------|-------------|---------|
| ال        |               | Ver únio de                                                                                                    | ente vigent | es 🛛    |
| Sele      | ccionar re    | gistro Buscar. M                                                                                                    | 10DIFICAR   |         |
| $\bullet$ | Resultado     | Descripcion \$                                                                                                    | Supuestos   | Vigenta |
| Ó         | 1             | Hogares focalizados participando en la Estrategia de Gestión Plataforma Vida Mejor, con al menos dos intervenciones de los componentes: Ingreso Mínimo,<br>Seguridad Alimentaria y Vivienda Saludable. |             | ~       |
|           | 2             | Hogares focalizados participando en la Estrategia de Gestión Plataforma Vida Mejor, cumpliendo con la corresponsabilidad en educación y salud.                                                         |             | 1       |
| 0         | 3             | 1                                                                                                    | 1           | 1       |
| Mostr     | ando 1 a 3 de | 3 entradas                                                                                                    |             |         |

#### Figura 10.2

| Modificar Resul                    | tados - Sub-Sectorial : Servicios Financieros de l                                                                                                    | a Administración Central |
|------------------------------------|----------------------------------------------------------------------------------------------------|--------------------------|
| Gestión                            | 2016                                                                                                    |                          |
| Objetivo Estratégico Sub-Sectorial | 1 - Proteger a la población en situación de pobreza extrema, garantizando la inclusión socia                                                                                                    |                          |
| Objetivo Estratégico Sector        | 1 - Incorporar a las familias en condiciones de extrema pobreza a la Estrategia de Gestiór 🔻                                                                                                    |                          |
| Resultado Estratégico Sector       | 2 - Las familias en pobreza extrema habrán sido incorporadas a la Estrategia de Gestión 🗆 🔻                                                                                                    |                          |
| Resultado Sub-Sectorial            | 1                                                                                                    |                          |
| Descripción                        | Hogares focalizados participando en la Estrategia de Gestión Plataforma<br>Vida Mejor, con al menos dos intervenciones de los componentes: Ingreso<br>Mínimo, Seguridad Alimentaria y Vivienda Saludable. |                          |
| Supuestos                          | supuestos                                                                                                    |                          |
| Vigente                            |                                                                                                    |                          |
|                                    |                                                                                                    |                          |

Llenar el formulario de modificar de registro con los datos de Resultados Sub-Sectorial correspondientes como se muestra en la figura 10.1.3, el usuario puede modificar los campos editables del formulario:

- a. El Objetivo Estratégico Sub-Sectorial se trae automáticamente dependiendo de la selección de objetivo estratégico sectorial que se realizó (no editable).
- b. Para modificar se debe de seleccionar el Objetivo Estratégico del Sector con el que se desea vincular el resultado Sub-sectorial.
- c. Para modificar se debe filtrar según el Objetivo Estratégico del Sector con el que se desea vincular el resultado Sub-sectorial.
- d. El correlativo de Resultado Sub-Sectorial se completa automáticamente por el sistema (no editable).
- e. Puede modificar la Descripción del resultado estratégico sub-sectorial según plan estratégico sectorial.
- f. Se describe el Supuesto según plan estratégico sectorial.
- g. La Vigencia del resultado estratégico sub-sectorial se marca automáticamente al momento de su creación (no editable).

#### Figura 10.3

| Modificar Resu                     | tados - Sub-Sectorial : Servicios Financieros de                                                                                                    | la Administración Central |
|------------------------------------|----------------------------------------------------------------------------------------------------|---------------------------|
| Gestión                            | 2016                                                                                                    |                           |
| Objetivo Estratégico Sub-Sectorial | 1 - Proteger a la población en situación de pobreza extrema, garantizando la inclusión socia                                                                                                    |                           |
| Objetivo Estratégico Sector        | 1 - Incorporar a las familias en condiciones de extrema pobreza a la Estrategia de Gestiór 🔻                                                                                                    | B                         |
| Resultado Estratégico Sector       | 2 - Las familias en pobreza extrema habrán sido incorporadas a la Estrategia de Gestión I 🔻                                                                                                    | O                         |
| Resultado Sub-Sectorial            |                                                                                                    |                           |
| Descripción                        | Hogares focalizados participando en la Estrategia de Gestión Plataforma<br>Vida Mejor, con al menos dos intervenciones de los componentes: Ingreso<br>Mínimo, Seguridad Alimentaria y Vivienda Saludable. | ¢                         |
| Supuestos                          | supuestos                                                                                                    | <b>()</b>                 |
| Vigente                            |                                                                                                    |                           |
| Guardar 💼                          |                                                                                                    |                           |

## 10.1. Guardar Modificación del Registro Resultado Estratégico Sectorial

Pulsar sobre el botón guardar in figura 10.3 y el sistema guardará en la base de datos la creación del registro exitosamente figura 10.1.1.

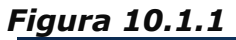

| La operación se realizó con éxito. |
|------------------------------------|
|                                    |

## 11. Inhabilitar/Habilitar registro de Resultado Estratégico Sectorial

Seleccionar el registro que se desea Inhabilitar/Habilitar y pulsar sobre el botón Inhabilitar/Habilitar 🖾 como se muestra en la figura 11.1, y el sistema desplegará el formulario de Inhabilitación del registro figura 11.2.

#### Figura 11.1

|       |                               | Menú de Opciones - Formulación                                                                                                    | Clic                       |            |  |
|-------|-------------------------------|----------------------------------------------------------------------------------------------------|----------------------------|------------|--|
|       |                               | Plan Estrategico Sectorial - Objetivo Sectorial - Resultados Sectoriales                                                                                                    |                            |            |  |
|       |                               | Ver únicame                                                                                                    | ent <mark>a v</mark> igent | es 🗆       |  |
| Ľ     |                               |                                                                                                    | <b>7</b>                   |            |  |
| Sel   | eccionar R                    | egistro Buscar.                                                                                                    |                            | /HABILITAR |  |
|       | Resultado                     | Descripcion \$                                                                                                    | Supuesto/s                 | Vigenta    |  |
| 0     | 1                             | Hogares focalizados participando en la Estrategia de Gestión Plataforma Vida Mejor, con al menos dos intervenciones de los componentes: Ingreso Minimo,<br>Seguridad Alimentaria y Vivienda Saludable. |                            | ~          |  |
| 0     | 2                             | Hogares focalizados participando en la Estrategia de Gestión Plataforma Vida Mejor, cumpliendo con la corresponsabilidad en educación y salud.                                                         |                            | 1          |  |
| 0     | 3                             | 1                                                                                                    | 1                          | 1          |  |
| Mostr | Mostrando 1 a 3 de 3 entradas |                                                                                                    |                            |            |  |

El formulario de Inhabilitación, ver figura 11.1.1; el formulario de Habilitación, ver figura 11.1.2 del registro con los datos del Plan Estratégico Sectorial que desea Inhabilitar o Habilitar debe encontrarse Vigente.

## 11.1. Inhabilitación del Registro Resultado Estratégico Sectorial

Pulsar sobre el botón Inhabilitar ver figura 11.1.1 y el sistema guardará en la base de datos la creación del registro exitosamente figura 11.1.2.

| Figura 🛛 | 11.1.1 |
|----------|--------|
|----------|--------|

| Inhabilitar Resultado Sub-Sectorial |                                                                                                    |  |
|-------------------------------------|----------------------------------------------------------------------------------------------------|--|
|                                     |                                                                                                    |  |
| Gestión                             | 2016                                                                                                    |  |
| Objetivo Estratégico Sub-Sectorial  | 1 - Proteger a la población en situación de pobreza extrema, garantizando la inclusión socia                                                                                                    |  |
| Objetivo Estratégico Sector         | 1 - Incorporar a las familias en condiciones de extrema pobreza a la Estrategia de Gestiór 🔻                                                                                                    |  |
| Resultado Estratégico Sector        | 2 - Las familias en pobreza extrema habrán sido incorporadas a la Estrategia de Gestión I 🔻                                                                                                    |  |
| Resultado Sub-Sectorial             | 1                                                                                                    |  |
| Descripción                         | Hogares focalizados participando en la Estrategia de Gestión Plataforma<br>Vida Mejor, con al menos dos intervenciones de los componentes: Ingreso<br>Mínimo, Seguridad Alimentaria y Vivienda Saludable. |  |
| Supuestos                           |                                                                                                    |  |
| Vigente                             | <br>♥                                                                                                    |  |
|                                     |                                                                                                    |  |
|                                     | Inhabilitar                                                                                                    |  |

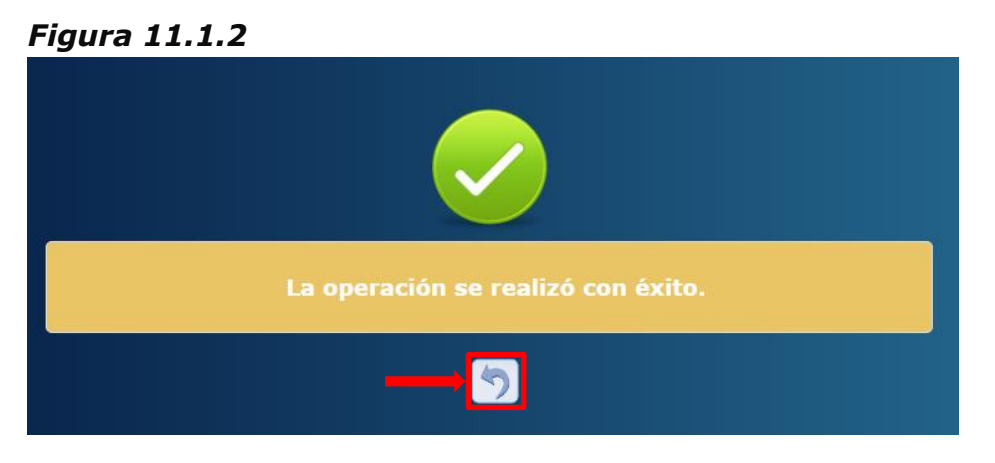

## 11.2. Habilitación del Registro Resultado Estratégico Sectorial

Pulsar sobre el botón habilitar 🖾 ver figura 11.2.1 y el sistema guardará en la base de datos la creación del registro exitosamente figura 11.2.2.

#### Figura 11.2.1

| Habilitar Resultado Sub-Sectorial  |                                                                                                    |  |
|------------------------------------|----------------------------------------------------------------------------------------------------|--|
|                                    |                                                                                                    |  |
| Gestión                            | 2016                                                                                                    |  |
| Objetivo Estratégico Sub-Sectorial | 1 - Proteger a la población en situación de pobreza extrema, garantizando la inclusión socia                                                                                      |  |
| Objetivo Estratégico Sector        | 1 - Incorporar a las familias en condiciones de extrema pobreza a la Estrategia de Gestiór ■                                                                                      |  |
| Resultado Estratégico Sector       | 2 - Las familias en pobreza extrema habrán sido incorporadas a la Estrategia de Gestión I 🔻                                                                                       |  |
| Resultado Sub-Sectorial            | 1                                                                                                    |  |
| Descripción                        | focalizados participando en la Estrategia de Gestión Plataforma<br>or, con al menos dos intervenciones de los componentes: Ingreso<br>Seguridad Alimentaria y Vivienda Saludable. |  |
| Supuestos                          | litar                                                                                                    |  |
| Vigente                            |                                                                                                    |  |
|                                    |                                                                                                    |  |
|                                    |                                                                                                    |  |

Figura 11.1.2.2

| La operación se realizó con éxito. |
|------------------------------------|
| 5                                  |

### 12. Crear nuevo registro de Indicadores Sectoriales 12.1. Ingresar a la Administración de Objetivos Estratégicos Sectorial

Ingresar a Objetivo Sectorial, Resultado Sectorial y pulsar sobre el botón Indicadores 🗟, como se muestra en la figura 12.1.1.

#### Figura 12.1.1

|         |                                       | <u>Menú de Opciones - Formulación</u><br>Plan Estrategico Sectorial - Objetivo Sectorial - Resultados Sectoriales                                                                                      |           |         |  |
|---------|---------------------------------------|----------------------------------------------------------------------------------------------------|-----------|---------|--|
| Ľ       | Ver únicamente violates       D       |                                                                                                    |           |         |  |
| Sel     | Seleccionar Registro Buscar. INDICADO |                                                                                                    |           |         |  |
|         | Resultado                             | Descripcion \$                                                                                                    | Supuestas | Vigente |  |
| Ó       | 1                                     | Hogares focalizados participando en la Estrategia de Gestión Plataforma Vida Mejor, con al menos dos intervenciones de los componentes: Ingreso Mínimo,<br>Seguridad Alimentaria y Vivienda Saludable. |           |         |  |
| 0       | 2                                     | Hogares focalizados participando en la Estrategia de Gestión Plataforma Vida Mejor, cumpliendo con la corresponsabilidad en educación y salud.                                                         |           | 1       |  |
| $\odot$ | 3                                     | 1                                                                                                    | 1         |         |  |
| Mostra  | Mostrando 1 a 3 de 3 entradas         |                                                                                                    |           |         |  |

## 12.2. Crear Registro Indicadores Globales

Pulsar sobre el botón Crear 🙆, como se muestra en la figura 12.2.1, y el sistema desplegará el formulario de creación del registro figura 12.2.2.

#### Figura 12.2.1

|        |                   | <u>Menú de Opciones - Formulación</u><br>Plan Estrategico Sectorial - Objetivo Sectorial - Resultados Sectoriales - Indicado | ores Sectoriales |          |                       |
|--------|-------------------|----------------------------------------------------------------------------------------------------|------------------|----------|-----------------------|
|        |                   |                                                                                                    |                  | Ver únic | amente vigentes 🛛     |
| Z      |                   |                                                                                                    |                  |          | $0$ $\overline{0}$    |
|        |                   |                                                                                                    |                  | Buscar:  |                       |
| Sel    | Indicador\$       | Nombre \$                                                                                                    | Formula ≎        | Vigente: | Resultado Sectorial 💠 |
| 0      | 1                 | Hogares focalizados participando en la Estrategia de Gestión de Plataforma Vida Mejor.                                       | Hoga/Plat        |          | 1                     |
| Mostra | ndo 1 a 1 de 1 er | itradas                                                                                                    |                  |          |                       |

## Figura 12.2.2

| Crear                                 | Indicador - Sub-Sectorial : Servicios Financieros de la Administración Central                         |
|---------------------------------------|----------------------------------------------------------------------------------------------------|
|                                       |                                                                                                    |
| Gestión                               | 2016                                                                                                   |
| Objetivo Estratégico<br>Sub-Sectorial | Proteger a la población en situación de pobreza extrema, garantizando la inclusión social de la poblac |
| Resultado Sub-Sectorial               | Hogares focalizados participando en la Estrategia de Gestión Plataforma Vida Mejor, con al menos do    |
| Indicador Sub-Sectorial               | 0                                                                                                    |
| Ámbito Geográfico                     | -SELECCIONE UNA OPCIO T                                                                                |
| Nombre                                |                                                                                                    |
| Descripción                           |                                                                                                    |
| Justificación                         |                                                                                                    |
| Comentarios                           |                                                                                                    |
| Formula                               |                                                                                                    |
| Vigente                               | Ø                                                                                                    |
| Bedio de Verificación                 | E Tendencia del Indicador                                                                              |
|                                       |                                                                                                    |

Llenar el formulario de creación de registro con los datos de Indicadores Globales correspondientes como se muestra en la figura 12.2.3.

- a. El Objetivo Estratégico Global se trae automáticamente de la selección inicial.
- b. El Resultado Estratégico Global se trae automáticamente de la selección inicial.
- c. Se selecciona la Categoría del indicador (Producto o Resultado).
- d. El correlativo del Indicador Global se completara automáticamente.
- e. Se debe de seleccionar el Ámbito Geográfico del indicador, que puede ser: Nacional, Regional, Departamental o Municipal.
- f. Se ingresa el Nombre del indicador global.
- g. Se ingresa en el campo de Descripción del indicador según su funcionamiento y operatividad con la planificación estratégica.
- h. En el campo Comentarios se puede describir brevemente comentarios que ayuden a comprender por qué y para que del Indicador.
- i. Se ingresa una Interpretación del indicador que pueda explicar qué valores puede asumir el indicador y cuando, en función de estos valores, se está obteniendo un desempeño positivo o negativo.
- j. En el campo Formula del indicador se definen las variables y constantes que integran el indicador, tanto en el numerador como en el denominador, así como la relación aritmética respectiva, ver figura 12.2.4
  - j1. Formula Numerador completada automáticamente de acuerdo a las especificaciones de variables asignadas.
  - j2. Formula Denominador completada automáticamente de acuerdo a las especificaciones de variables asignadas.
  - j3. Tipo se indica si se está definiendo la Fórmula para Numerador o Denominador.
  - j4. Se asigna Nombre a una variable que se representara en la formula.
  - j5. Se asigna un Valor para la variable que se representara en la formula con el fin de la planificación estratégica.
  - j6. Se puede Agregar operadores aritméticos que ayuden a definir la fórmula del indicador.
  - j7. Esta tabla almacena todas las variables con sus valores asignados.
- k. Vigencia del indicador marcada automáticamente al momento de su creación.
- I. Se especifica el Medio de Verificación con la información de la metodología de recopilación y validación de datos, ver figura 12.2.5.
  - 11. Se describe la Fuente de Información que respaldará el indicador.
  - 12. Se describe el o los Medios de Recopilación de la información.
  - Se puede describir Notas Técnicas que avalen la información del medio de verificación.
- m. Tendencia del Indicador donde se explica los distintos escenarios de tendencias que un indicador puede tener, ver figura 12.2.6.

- m1. Año Base es el año de referencia sobre la cual se realizara la comparación del indicador.
- m2. Valor Base es el valor del indicador para el año base que sirve de referencia para la comparación del indicador.
- m3. Valor para los años según el año base que se especifique se tomara los valores históricos de tres años y proyectados para tres años del indicador.
- m4. Se describe la Explicación de la Tendencia del indicador según los valores especificados.
- m5. La Explicación del Logro son las acciones que se llevaran a cabo para cumplir con las proyecciones del indicador.

#### Figura 12.2.3

| Crear                           | Indicador - Sub-Sectorial : Servicios Financ                                        | ieros de la Administración Central |
|---------------------------------|-------------------------------------------------------------------------------------|------------------------------------|
|                                 |                                                                                     |                                    |
| Gestión                         | 2016                                                                                |                                    |
| Objetivo Estratégico<br>Global  | Incorporar a las familias en condiciones de extrema pobreza a la Estrategia de Gest | 8                                  |
| Resultado Estratégico<br>Global | La pobreza medida por NBI, se habrá reducido en al menos 1 punto porcentual pora    |                                    |
| Categoria                       | RESULTADO VC                                                                        |                                    |
| Indicador Global                |                                                                                     |                                    |
| Ámbito Geográfico               | NACIONAL TE                                                                         |                                    |
| Nombre                          | Eficiencia Energética                                                               | ©                                  |
| Descripción                     | PIB por unidad de consumo de energía.                                               | ©                                  |
| Comentarios                     | Eficiencia energética.                                                              | θ                                  |
| Interpretación                  | Eficiencia energética.                                                              | 0                                  |
| Formula                         | pibue/ener                                                                          | O clic                             |
| Vigente                         |                                                                                     |                                    |
| Verificación                    | Tendencia del Indicado                                                              |                                    |
| CIIC Guardar                    |                                                                                     |                                    |
|                                 | Guardar                                                                             |                                    |

#### Figura 12.2.4

|   | De                        | finir Formula (Resultado) |             |          |
|---|---------------------------|---------------------------|-------------|----------|
|   | p.<br>Formula Numerador   | ibue                      |             | 6        |
|   |                           |                           |             | <b>W</b> |
|   | er<br>Formula Denominador | ier                       |             | 6        |
|   |                           |                           |             | Cel Cel  |
|   | Tipo NUMERADOR            | •(J3)                     |             |          |
|   | Operador                  | Operando                  |             |          |
|   |                           | ombre Valor               | $\frown$    |          |
| ľ | Ξ ( ^ / Ξ                 | (14)                      | (15)        |          |
|   |                           | r Operador Aagregar       |             |          |
|   | Tipo Operador Operando    | Valor                     |             |          |
|   | NUMERADOR pib             |                           | ar Variahla |          |
|   | NUMERADOR ue              |                           |             |          |
|   | DENOMINADOR ener          | 100                       |             |          |
|   |                           |                           |             |          |

#### Figura 12.2.5

|                       | Medio de Verificación                                                         |          |            |
|-----------------------|-------------------------------------------------------------------------------|----------|------------|
| Fuente de Información | Departamento de Transmisión de la ENEE. Departamento de estadísticas del BCH. | <b>(</b> |            |
| Medio Recopilación    | Reportes. Manual de estadísticas.                                             | (i)      |            |
| Notas Tecnicas        | Ninguna.                                                                      |          | <b>L</b> 3 |

#### Figura 12.2.6

|                       |            |                             |                      | Tendencia d | el Indicador |      |                |
|-----------------------|------------|-----------------------------|----------------------|-------------|--------------|------|----------------|
| Año Base              | 2014       | (m1)                        |                      |             |              |      |                |
| Valor Base            |            | 100.00 m2                   |                      |             |              |      |                |
| 2013                  | 2014       | 2015                        | 2016                 | 2017        | 2018         | 2019 |                |
| 0.00                  | 100.00     | 105.00                      | 145.00               | 160.00      | 165.00       | 170. | 00 <b>(m3)</b> |
|                       |            |                             |                      |             |              |      |                |
| Explicación Tendencia | Crecimient | o por aumento en la distrib | ución de la energía. |             | 6            | 4)   |                |
|                       |            |                             |                      |             |              |      |                |
| Explicación Logro     | •          |                             |                      |             | G            | 9    |                |
| Explication Logio     |            |                             |                      |             | C            | 2    |                |

## 12.2.1. Guardar creación del Registro Indicadores Globales

Pulsar sobre el botón guardar 🗎, como muestra la figura 12.2.3 y el sistema guardará en la base de datos la creación del registro exitosamente, ver figura 12.2.1.1.

#### Figura 12.2.1.1

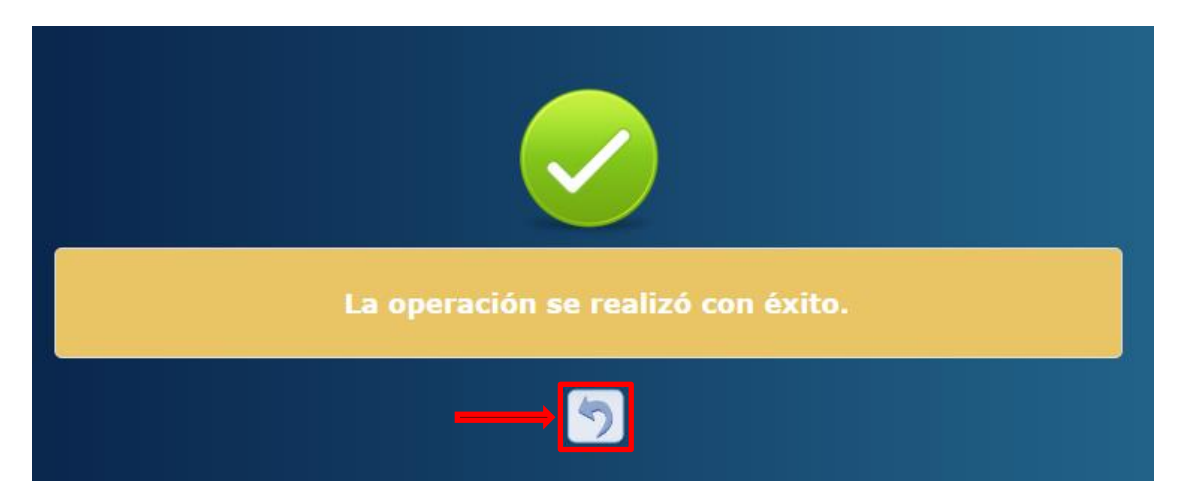

## **13. Modificar Registro Indicadores Globales**

Pulsar sobre el botón Modificar 🖉 como se muestra en la figura 13.1, y el sistema desplegará el formulario de modificación del registro figura 13.2.

#### Figura 13.1

|         |                   | 5                                                                                      | Clic      |          |                       |  |
|---------|-------------------|----------------------------------------------------------------------------------------|-----------|----------|-----------------------|--|
| T.      | Ver únicame       |                                                                                        |           |          |                       |  |
| Selec   | ccionar Regi      | stro                                                                                   |           | Buscar:  | MODIFICAR             |  |
| -       | Indicador\$       | Nombre \$                                                                              | Formula ≎ | Vigente: | Resultado Sectorial 💠 |  |
| $\odot$ | 1                 | Hogares focalizados participando en la Estrategia de Gestión de Plataforma Vida Mejor. | Hoga/Plat |          | 1                     |  |
| Mostran | ido 1 a 1 de 1 en | tradas                                                                                 |           |          |                       |  |

Figura 13.2

| Modific                               | ar Indicador - Sub-Sectorial : Servicios Financieros de                                                | e la Administración Central |
|---------------------------------------|----------------------------------------------------------------------------------------------------|-----------------------------|
|                                       |                                                                                                    |                             |
| Gestión                               | 2016                                                                                                   |                             |
| Objetivo Estratégico<br>Sub-Sectorial | Proteger a la población en situación de pobreza extrema, garantizando la inclusión social de la poblac |                             |
| Resultado Sub-Sectorial               | Hogares focalizados participando en la Estrategia de Gestión Plataforma Vida Mejor, con al menos do    |                             |
| Indicador Sub-Sectorial               | 1                                                                                                    |                             |
| Ámbito Geográfico                     | NACIONAL                                                                                               |                             |
| Nombre                                | Hogares focalizados participando en la Estrategia de Gestión de Plataforma Vida Mejor.                 |                             |
| Descripción                           | No. de hogares focalizados participando en la Estrategia de Gestión de<br>Plataforma Vida Mejor.       |                             |
| Justificación                         | hogares focalizados participando en la Estrategia de Gestión de Plataforma Vida<br>Mejor.              |                             |
| Comentarios                           | hogares focalizados participando en la Estrategia de Gestión de Plataforma Vida<br>Mejor.              |                             |
| Formula                               | Hoga/Plat                                                                                              | 8                           |
| Vigente                               |                                                                                                    |                             |
| 🖴 Medio de<br>Verificación            | 🖻 Tendencia del Indicador                                                                              |                             |
|                                       |                                                                                                    |                             |

Llenar el formulario con los registros que desea modificar con los datos de Indicadores Globales correspondientes como se muestra en la figura 13.3

- a. El Objetivo Estratégico Global se trae automáticamente de la selección inicial.
- b. El Resultado Estratégico Global se trae automáticamente de la selección inicial.
- c. Se selecciona la Categoría del indicador, Producto o Resultado.

- d. El correlativo del Indicador Global se completara automáticamente.
- e. Se debe de seleccionar el Ámbito Geográfico del indicador que puede ser Nacional, Regional, Departamental o Municipal.
- f. Se ingresa el Nombre del indicador global.
- g. Se ingresa la Descripción del indicador según su funcionamiento y operatividad con la planificación estratégica.
- h. En el campo de Comentarios se puede describir brevemente comentarios que ayuden a comprender por qué y para que del Indicador.
- i. Se ingresa una Interpretación del indicador que pueda explicar qué valores puede asumir el indicador y cuando, en función de estos valores, se está obteniendo un desempeño positivo o negativo.
- j. Formula del Indicador donde se definen las variables y constantes que integran el indicador, tanto en el numerador como en el denominador, así como la relación aritmética respectiva, ver figura 13.4
  - j1. Formula Numerador completada automáticamente de acuerdo a las especificaciones de variables asignadas.
  - j2. Formula Denominador completada automáticamente de acuerdo a las especificaciones de variables asignadas.
  - j3. Tipo se indica si se está definiendo la fórmula para (Numerador o Denominador).
  - j4. Se asigna Nombre a una variable que se representara en la formula.
  - j5. Se asigna un Valor para la variable que se representara en la formula con el fin de la planificación estratégica.
  - j6. Se puede Agregar operadores aritméticos que ayuden a definir la fórmula del indicador.
  - j7. Esta tabla almacena todas las variables con sus valores asignados.
- k. Vigencia del indicador marcada automáticamente para su creación.
- I. Se especifica el Medio de Verificación con la información de la metodología de recopilación y validación de datos, ver figura 13.5
  - 11. Se describe la Fuente de Información que respaldará el indicador.
  - 12. Se describe el o los Medios de Recopilación de la información.
  - 13. Se puede describir Notas Técnicas que avalen la información del medio de verificación.
- m. Tendencia del Indicador donde se explica los distintos escenarios de tendencias que un indicador puede tener, ver figura 13.6
  - m1. Año Base es el año de referencia sobre la cual se realizara la comparación del indicador.
  - m2. Valor Base es el valor del Indicador para el año base que sirve de referencia para la comparación del indicador.
  - m3. Valor para los años según el año base que se especifique se tomara los valores históricos de tres años y tres años proyectados para el indicador.
  - m4. Se describe la Explicación Tendencia de la tendencia del indicador según los valores especificados.

m5. Explicación Logro son las acciones que se llevaran a cabo para cumplir con las proyecciones del indicador.

| Figura 🗆 | 13.3 |
|----------|------|
|----------|------|

| Modific                         | ar Indicador - Sub-Sectorial : Servicios Finar                                      | cieros de la Administración Central |
|---------------------------------|-------------------------------------------------------------------------------------|-------------------------------------|
|                                 |                                                                                     |                                     |
| Gestión                         | 2016                                                                                |                                     |
| Objetivo Estratégico<br>Global  | Incorporar a las familias en condiciones de extrema pobreza a la Estrategia de Gest | <b>A</b>                            |
| Resultado Estratégico<br>Global | La pobreza medida por NBI, se habrá reducido en al menos 1 punto porcentual pora    | B                                   |
| Categoria                       | RESULTADO TO                                                                        |                                     |
| Indicador Global                |                                                                                     |                                     |
| Ámbito Geográfico               | NACIONAL TE                                                                         |                                     |
| Nombre                          | Eficiencia Energética                                                               | (C)                                 |
| Descripción                     | PIB por unidad de consumo de energía.                                               | 0                                   |
| Comentarios                     | Eficiencia energética.                                                              | θ                                   |
| Interpretación                  | Eficiencia energética.                                                              | 0                                   |
| Formula                         | pibue/ener                                                                          | O clic                              |
| Vigente                         |                                                                                     |                                     |
| Wedio de Verificación           | Fendencia del Indicado                                                              |                                     |
| 1                               | clic                                                                                |                                     |
| Clic                            |                                                                                     |                                     |
|                                 | Guardar                                                                             |                                     |

#### Figura 13.4

| (1)  |
|------|
| (12) |
|      |
|      |
|      |
|      |
|      |
|      |
|      |
|      |

#### Figura 13.5

|                       | Medio de Verificación                                                         |          |            |
|-----------------------|-------------------------------------------------------------------------------|----------|------------|
| Fuente de Información | Departamento de Transmisión de la ENEE. Departamento de estadísticas del BCH. | <b>(</b> |            |
| Medio Recopilación    | Reportes. Manual de estadísticas.                                             | (i)      |            |
| Notas Tecnicas        | Ninguna.                                                                      |          | <b>L</b> 3 |

#### Figura 13.6

|                       |                 |                         |                    | Tendencia de | l Indicador |           |
|-----------------------|-----------------|-------------------------|--------------------|--------------|-------------|-----------|
| Año Base              | 2014            | <u>۹</u>                |                    |              |             |           |
| Valor Base            |                 | 100.00 (m2)             |                    |              |             |           |
| 2013                  | 2014            | 2015                    | 2016               | 2017         | 2018        | 2019      |
| 0.00                  | 100.00          | 105.00                  | 145.00             | 160.00       | 165.00      | 170.00 m3 |
| Explicación Tendencia | Crecimiento por | aumento en la distribuc | ión de la energía. |              | m4          | )         |
|                       |                 |                         |                    |              |             |           |
| Explicación Logro     |                 |                         |                    |              | (m5         | )         |

## 13.1. Guardar Modificación del Registro Indicadores Globales

Pulsar sobre el botón guardar 🗎 figura 13.3 y el sistema guardará en la base de datos la creación del registro exitosamente figura 13.1.1.

Figura 13.1.1

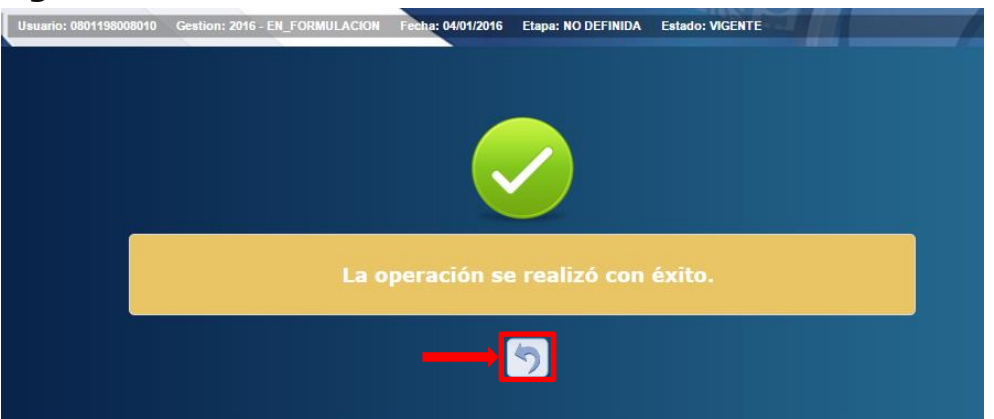

## 14. Inhabilitar/Habilitar registro de Indicadores Globales

Seleccionar el registro que se desea Inhabilitar/Habilitar y pulsar sobre el botón Inhabilitar/Habilitar 🖾 como se muestra en la figura 14.1, y el sistema desplegará el formulario de Inhabilitación del registro figura 14.1.2).

#### Figura 14.1

|                         | Menú de Opciones - Formulación<br>Plan Estrategico Sectorial - Objetivo Sectorial - Resultados Sectoriales - Indicadores Sectoriales |                                                                                        |    |           |          |                       |           |
|-------------------------|----------------------------------------------------------------------------------------------------|----------------------------------------------------------------------------------------|----|-----------|----------|-----------------------|-----------|
| Ver únicamente violates |                                                                                                    |                                                                                        |    |           |          |                       |           |
| Sele                    | eccionar regis                                                                                                    | tro                                                                                    |    |           | Buscar:  | INHABILITAR/          | HABILITAR |
| - 57                    | Indicador\$                                                                                                    | Nombre                                                                                 | \$ | Formula ≎ | Vigente: | Resultado Sectorial 💠 |           |
| $\odot$                 | 1                                                                                                    | Hogares focalizados participando en la Estrategia de Gestión de Plataforma Vida Mejor. |    | Hoga/Plat |          | 1                     |           |
| Mostrar                 | ndo 1 a 1 de 1 em                                                                                                    | radas                                                                                  |    |           |          |                       | ļ         |

Formulario de Inhabilitación, ver figura 14.1.1. y el formulario de Habilitación, ver figura 14.1.2 del registro con los datos del Plan Estratégico Sectorial que desea Inhabilitar o Habilitar. El registro debe estar Vigente.

## 14.1. Inhabilitación del Registro Indicadores Globales

Pulsar sobre el botón Inhabilitar 🖾, ver figura 14.1.1, y el sistema guardará en la base de datos la creación del registro exitosamente figura 14.1.2.

| Figura | 14.1.1 |  |
|--------|--------|--|
|        |        |  |

|                                       | Inhabilitar Indicador Sub-Sectorial                                                                    |   |
|---------------------------------------|----------------------------------------------------------------------------------------------------|---|
|                                       |                                                                                                    |   |
| Gestión                               | 2016                                                                                                   |   |
| Objetivo Estratégico<br>Sub-Sectorial | Proteger a la población en situación de pobreza extrema, garantizando la inclusión social de la poblac |   |
| Resultado Sub-Sectorial               | Hogares focalizados participando en la Estrategia de Gestión Plataforma Vida Mejor, con al menos do    |   |
| Indicador Sub-Sectorial               | 1                                                                                                    |   |
| Ámbito Geográfico                     | NACIONAL                                                                                               |   |
| Nombre                                | Hogares focalizados participando en la Estrategia de Gestión de Plataforma Vida Mejor.                 |   |
| Descripción                           | No. de hogares focalizados participando en la Estrategia de Gestión de<br>Plataforma Vida Mejor.       |   |
| Justificación                         | hogares focalizados participando en la Estrategia de Gestión de Plataforma Vida<br>Mejor.              |   |
| Comentarios                           | hogares focalizados participando en la Estrategia de Gestión de Plataforma Vida<br>Mejor.              |   |
| Formula                               | Hoga/Plat                                                                                              | 6 |
| Vigente                               |                                                                                                    |   |
| Medio de Verificación                 | 🖻 Tendencia del Indicador                                                                              |   |
|                                       | Inhabilitar                                                                                            |   |

#### Figura 14.1.2

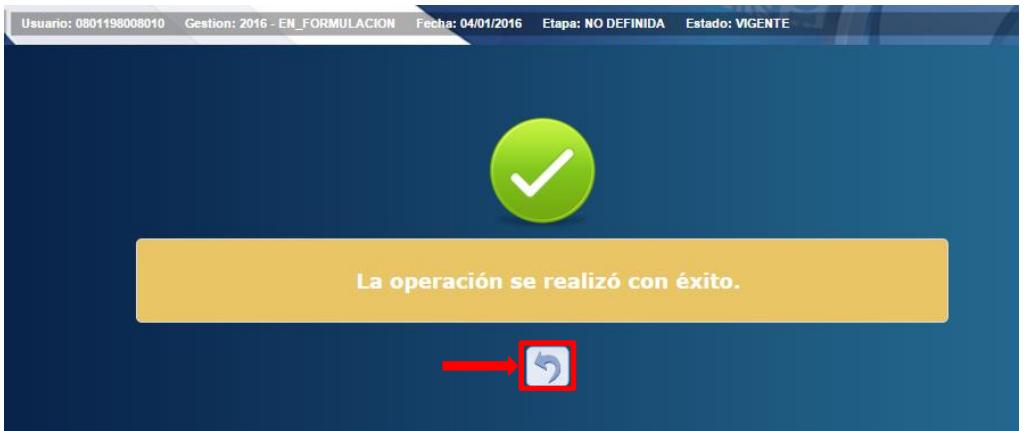

## 14.2. Habilitación del Registro Indicadores Globales

Pulsar sobre el botón habilitar 🖾 ver figura 14.2.1 y el sistema guardará en la base de datos la creación del registro exitosamente figura 14.2.2.

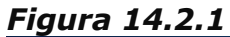

|                                       | Habilitar Indicador Sub-Sectorial                                                                      |
|---------------------------------------|----------------------------------------------------------------------------------------------------|
|                                       |                                                                                                    |
| Gestión                               | 2016                                                                                                   |
| Objetivo Estratégico<br>Sub-Sectorial | Proleger a la población en situación de pobreza extrema, garantizando la inclusión social de la poblac |
| Resultado Sub-Sectorial               | Hogares focalizados participando en la Estrategia de Gestión Plataforma Vida Mejor, con al menos do    |
| Indicador Sub-Sectorial               | 1                                                                                                    |
| Ámbito Geográfico                     | NACIONAL T                                                                                             |
| Nombre                                | Hogares focalizados participando en la Estrategia de Gestión de Plataforma Vida Mejor.                 |
| Descripción                           | No. de hogares focalizados participando en la Estrategia de Gestión de<br>Plataforma Vida Mejor.       |
| Justificación                         | hogares focalizados participando en la Estrategia de Gestión de Plataforma Vida<br>Mejor.              |
| Comentarios                           | hogares focalizados participando en la Estrategia de Gestión de Plataforma Vida<br>Mejor.              |
| Formula                               | Hogs/Plat                                                                                              |
| Vigente                               |                                                                                                    |
| Medio de<br>Verificación              | E Tendencia del Indicador                                                                              |
|                                       |                                                                                                    |
|                                       | Habilitar                                                                                              |

## Figura 14.2.2

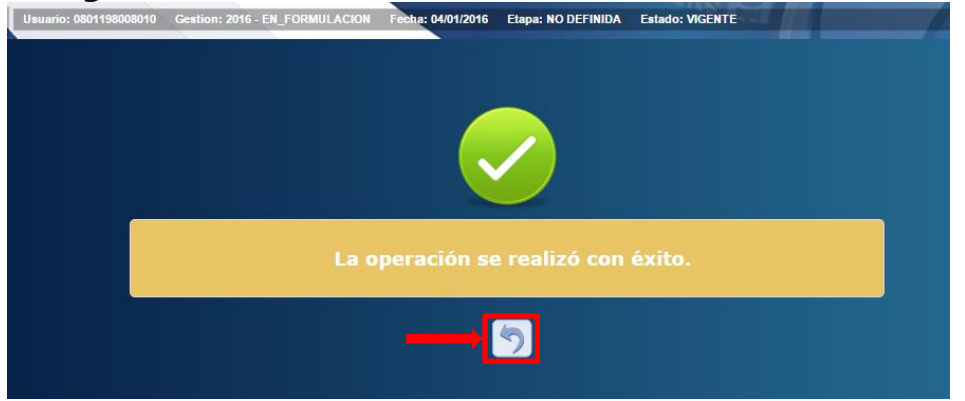

## 15. Solicitar aprobación de los Registros de Plan Estratégico Sectorial

Con el Usuario asignado al Perfil Operativo:

| Perfil             | Descripción                                                     |
|--------------------|-----------------------------------------------------------------|
| Analista Sectorial | Usuario operativo responsable de la carga de<br>los formularios |

### 15.1. Solicitar Aprobación

Pulsar sobre el botón Solicitar (2), ver figura 15.1.1 y desplegara resumen gerencial, ver figura 15.1.2, para la verificación de la calidad de la información, luego de verificados los datos pulsar en el botón (2) para solicitar la aprobación de los registros creados para el Plan Estratégico Sectorial el sistema desplegara pantalla de notificación para especificar al usuario gerencial la aprobación o rechazo, ver figura 15.1.3 cuando el usuario presione el botón (2)

correo electrónico al usuario encargado de la aprobación, ver figura 15.1.4.

#### Figura 15.1.1

| Menú de Opciones - Formulación C<br>Plan Estrategico Sectorial - Objetivo Sectorial |                          |                               |          |        |        |             |           |  |  |  |  |
|-------------------------------------------------------------------------------------|--------------------------|-------------------------------|----------|--------|--------|-------------|-----------|--|--|--|--|
| L                                                                                   |                          |                               |          |        | Ver úr | nicamente v | vigentes  |  |  |  |  |
| _                                                                                   |                          |                               |          |        | Busca  | ir:         | SOLICITAR |  |  |  |  |
| Sel▲                                                                                | Objetivo Estrategico 🛛 🗘 | Nombre Sub-Sector 🗘           | AÑO1 ≎   | AÑO2 ≎ | AÑO3 ≎ | AÑO4 ≎      | Vigente ≎ |  |  |  |  |
| 0                                                                                   | 1                        | PROTECCIÓN E INCLUSIÓN SOCIAL | <b>A</b> | 4      | 1      | 1           | Ø.        |  |  |  |  |
| 0                                                                                   | 2                        | subsector                     | 1        | 4      | 1      | 1           | Ø         |  |  |  |  |
| Mostrando                                                                           | o 1 a 2 de 2 entradas    |                               |          |        |        |             |           |  |  |  |  |

#### Figura 15.1.2

#### Menú de Opciones - Formulación Plan Estrategico Sectorial - Objetivo Sectorial

|          |    |                                                                                                    |                                                                           |                          |                                                 |                                                                                              |                                                                                                    |                                                                      |                         |                   |                                                                                                    | 5                                                                                             | olicita                                                                                      | r 📫                                                      |                  |  |
|----------|----|----------------------------------------------------------------------------------------------------|---------------------------------------------------------------------------|--------------------------|-------------------------------------------------|----------------------------------------------------------------------------------------------|----------------------------------------------------------------------------------------------------|----------------------------------------------------------------------|-------------------------|-------------------|----------------------------------------------------------------------------------------------------|-----------------------------------------------------------------------------------------------|----------------------------------------------------------------------------------------------|----------------------------------------------------------|------------------|--|
|          | Co | digo Gobierr                                                                                                    | 10                                                                        |                          | Nombre Sub-Sector                               |                                                                                              |                                                                                                    |                                                                      |                         |                   | Año 1                                                                                                    | Año 2                                                                                         | Año 3                                                                                        | Año                                                      | 4                |  |
| ~        | 1  |                                                                                                    |                                                                           |                          | Sector Desarrollo E Inc                         | lusión S                                                                                     | iocial                                                                                                    |                                                                      |                         |                   | S                                                                                                    | S                                                                                             | Ν                                                                                            | N                                                        |                  |  |
|          |    | Resultado                                                                                                    | Descripcio                                                                | 'n                       |                                                 |                                                                                              |                                                                                                    |                                                                      |                         |                   |                                                                                                    |                                                                                               |                                                                                              | Supuestos                                                | i Vigente        |  |
|          | ~  | 1                                                                                                    | La Pobreza Medida Por Nbi, Se Habrá Reducido En Al Menos 1 Pu<br>Social). |                          |                                                 |                                                                                              |                                                                                                    | nto Porcentual P                                                     | Por Año(Resultado Mult  | tisectorial Lider | ado Por El Gabinet                                                                                                    | e De Desarrollo E                                                                             | Inclusión                                                                                    |                                                          | s                |  |
|          |    | Indicador Nombre Descripcion                                                                                                    |                                                                           |                          |                                                 |                                                                                              |                                                                                                    | Justificacion                                                        |                         |                   | Interpretacion                                                                                                    | ı                                                                                             |                                                                                              |                                                          | Formula          |  |
|          |    | % De<br>Hogares         Mediante Este Método De Medición De Pobreza Se<br>Consideran Pobres Todos Aquellos Hogares Que<br>Tienen Al Menos Una Necesidad Básica Insatisfecha.<br>Las Categorías De Nbi Que Se Consideran En La<br>Medición Son: Disponibilidad De Agua Potable; El<br>Acceso Al Saneamiento Básico; Educación Primaria;<br>Capacidad De Subsistencia; Hacinamiento; Y Estado<br>De La Vivienda |                                                                           |                          |                                                 | Pobreza Se<br>res Que<br>nsatisfecha.<br>n En La<br>otable; El<br>n Primaria;<br>o; Y Estado | a Se Mediante Este Método De Medición De Pobreza Se II<br>consideran Pobres Todos Aquellos Hogares Que<br>fecha. Tienen Al Menos Una Necesidad Básica Insatisfecha. T<br>a Las Categorias De Nbi Que Se Consideran En La<br>y: El Medición Son: Disponibilidad De Agua Potable; El II<br>iaria; Acceso Al Saneamiento Básico; Educación Primaria; //<br>capacidad De Subsistencia; Hacinamiento; Y Estado (<br>De La Vivienda. I |                                                                      |                         |                   | e Método De Med<br>obres Todos Aque<br>nos Una Necesida<br>s De Nbi Que Se (<br>o Disponibilidad D<br>neamiento Básico;<br>o Subsistencia; Hao<br>a. | ición De P<br>Ilos Hoga<br>d Básica Ir<br>Considerar<br>le Agua Po<br>Educaciór<br>cinamiento | Pobreza Se<br>res Que<br>nsatisfecha.<br>n En La<br>otable; El<br>n Primaria;<br>o; Y Estado | Total De<br>Hogares<br>Nbitotal<br>De<br>Gogares<br>Hn/1 |                  |  |
|          | ~  | 2                                                                                                    | Las Familia                                                               | as En Pobre              | za Extrema Habrán Sido                          | Incorpo                                                                                      | oradas A La Es                                                                                                    | trategia De Ges                                                      | stión Plataforma Vida N | lejor.            |                                                                                                    |                                                                                               |                                                                                              |                                                          | S                |  |
|          |    | Indicador                                                                                                    | Nombre                                                                    |                          |                                                 |                                                                                              | Descripcion                                                                                                    | n Justificacion I                                                    |                         |                   | Interpretacion                                                                                                    |                                                                                               |                                                                                              |                                                          | Formula          |  |
|          |    | 1                                                                                                    | No. De Ho<br>Estrategia                                                   | gares Foca<br>De Gestión | izados Participando En<br>De Plataforma Vida Me | La<br>jor.                                                                                   | Hogares Foo<br>Estrategia D<br>Mejor.                                                                                                    | calizados Participando En La<br>De Gestión De Plataforma Vida No Hay |                         |                   | Muestra Del Indio<br>Participando En L<br>Vida Mejor.                                                                                                | ador De Hogares<br>a Estrategia De Ge                                                         | Focalizado<br>estión De l                                                                    | os<br>Plataforma                                         | Hogares<br>/Meta |  |
|          | ~  | 3                                                                                                    | Un Sistem                                                                 | a Universal              | De Previsión Social Imp                         | lementa                                                                                      | do De Forma                                                                                                    | Progresiva Que                                                       | Garantice Prestacione   | s Dignas A Tod    | os Los Trabajadore                                                                                                    | s Del País.                                                                                   |                                                                                              |                                                          | S                |  |
|          |    | Indicador                                                                                                    |                                                                           | No                       | mbre                                            | Descrip                                                                                      | pcion                                                                                                    |                                                                      | Justificacion           |                   | Interpretacion                                                                                                    |                                                                                               | Fo                                                                                           | Formula                                                  |                  |  |
|          |    | No child rec                                                                                                    | ords to disp                                                              | lay.                     |                                                 |                                                                                              |                                                                                                    |                                                                      |                         |                   |                                                                                                    |                                                                                               |                                                                                              |                                                          |                  |  |
|          | ~  | 4                                                                                                    | Cobertura                                                                 | Educativa                | Ampliada Y La Calidad D                         | e La Edu                                                                                     | ucación Mejor                                                                                                    | ada.                                                                 |                         |                   |                                                                                                    |                                                                                               |                                                                                              |                                                          | S                |  |
|          |    | Indicador                                                                                                    |                                                                           | No                       | mbre                                            | Descri                                                                                       | pcion                                                                                                    |                                                                      | Justificacion           |                   | Interpretacion                                                                                                    |                                                                                               | Fo                                                                                           | ormula                                                   |                  |  |
|          |    | No child rec                                                                                                    | ords to disp                                                              | lay.                     |                                                 |                                                                                              |                                                                                                    |                                                                      |                         |                   |                                                                                                    |                                                                                               |                                                                                              |                                                          |                  |  |
|          | *  | 5                                                                                                    | Cobertura                                                                 | Universal \              | Gratuita De Los Servici                         | os De Sa                                                                                     | alud Alcanzada                                                                                                    | a De Manera Gr                                                       | radual.                 |                   |                                                                                                    |                                                                                               |                                                                                              |                                                          | S                |  |
|          |    | Indicador                                                                                                    |                                                                           | No                       | mbre                                            | Descri                                                                                       | pcion                                                                                                    |                                                                      | Justificacion           |                   | Interpretacion                                                                                                    |                                                                                               | Fo                                                                                           | ormula                                                   |                  |  |
|          |    | No child rec                                                                                                    | ords to disp                                                              | lay.                     |                                                 |                                                                                              |                                                                                                    |                                                                      |                         |                   |                                                                                                    | 1                                                                                             | 1                                                                                            |                                                          |                  |  |
| >        | 2  |                                                                                                    |                                                                           |                          | Gobernabilidad Y Des                            | centraliz                                                                                    | ación                                                                                                    |                                                                      |                         |                   | S                                                                                                    | S                                                                                             | N                                                                                            | N                                                        |                  |  |
| <b>`</b> | 3  |                                                                                                    |                                                                           |                          | Sector De Conduccion                            | Y Regul                                                                                      | lacion Econom                                                                                                    | nica                                                                 |                         |                   | S                                                                                                    | S                                                                                             | S                                                                                            | S                                                        |                  |  |
| 2        | 4  |                                                                                                    |                                                                           |                          | Sector Infraestructura                          | Product                                                                                      | iva                                                                                                    |                                                                      |                         |                   | 2                                                                                                    | 2                                                                                             | N                                                                                            | N                                                        |                  |  |
|          |    |                                                                                                    |                                                                           |                          |                                                 |                                                                                              |                                                                                                    | (                                                                    | ち                       |                   |                                                                                                    |                                                                                               |                                                                                              |                                                          |                  |  |

#### Figura 15.1.3

| Menú de Opciones - Formulación<br>Plan Estrategico Sectorial - Objetivo Sectorial |     |  |  |  |  |  |  |  |
|-----------------------------------------------------------------------------------|-----|--|--|--|--|--|--|--|
|                                                                                   | 449 |  |  |  |  |  |  |  |
| Describa Motivo de Solicitud                                                      |     |  |  |  |  |  |  |  |
| Para :                                                                            |     |  |  |  |  |  |  |  |
| Asunto :                                                                          |     |  |  |  |  |  |  |  |
|                                                                                   |     |  |  |  |  |  |  |  |
|                                                                                   |     |  |  |  |  |  |  |  |
|                                                                                   |     |  |  |  |  |  |  |  |
|                                                                                   |     |  |  |  |  |  |  |  |
|                                                                                   |     |  |  |  |  |  |  |  |
|                                                                                   |     |  |  |  |  |  |  |  |
| Enviar                                                                            |     |  |  |  |  |  |  |  |

#### Figura 15.1.4.

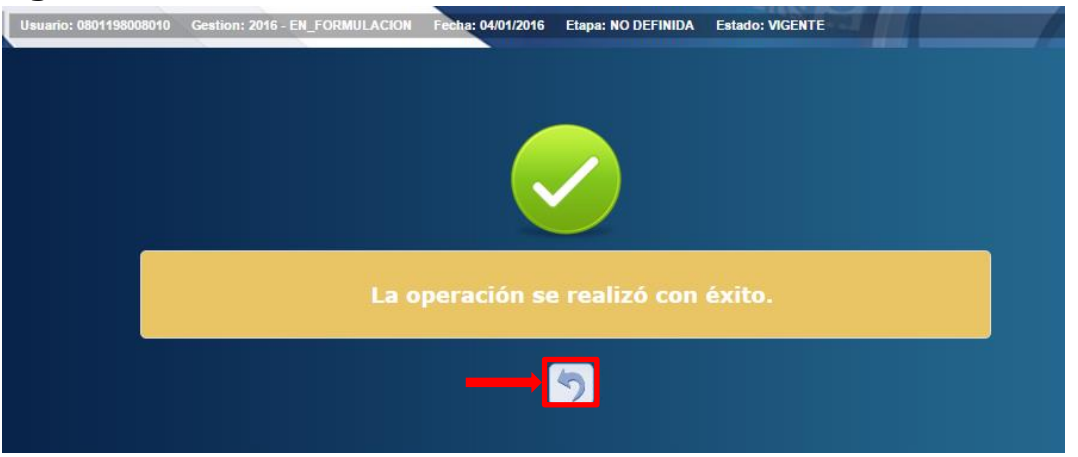

## 16. Aprobar o rechazar los Registros de Plan Estratégico Sectorial

Con el Usuario asignado al Perfil Gerencial:

| Perfil                                  | Descripción                         |
|-----------------------------------------|-------------------------------------|
| Dirección Presidencial de Planificación | Usuario Gerencial responsable de la |
| Estratégica, Presupuesto e Inversión    | aprobación o rechazo de los         |
| Pública.                                | formularios.                        |

#### 16.1. Ingresar al Sistema

Una vez que el usuario ha ingresado al sistema, aparece la pantalla principal con el menú de opciones el cual deberá expandir ubicándose sobre la opción "Formulación", "Plan Estratégico Sectorial", haciendo pulsar sobre el icono de expansión 🖪.

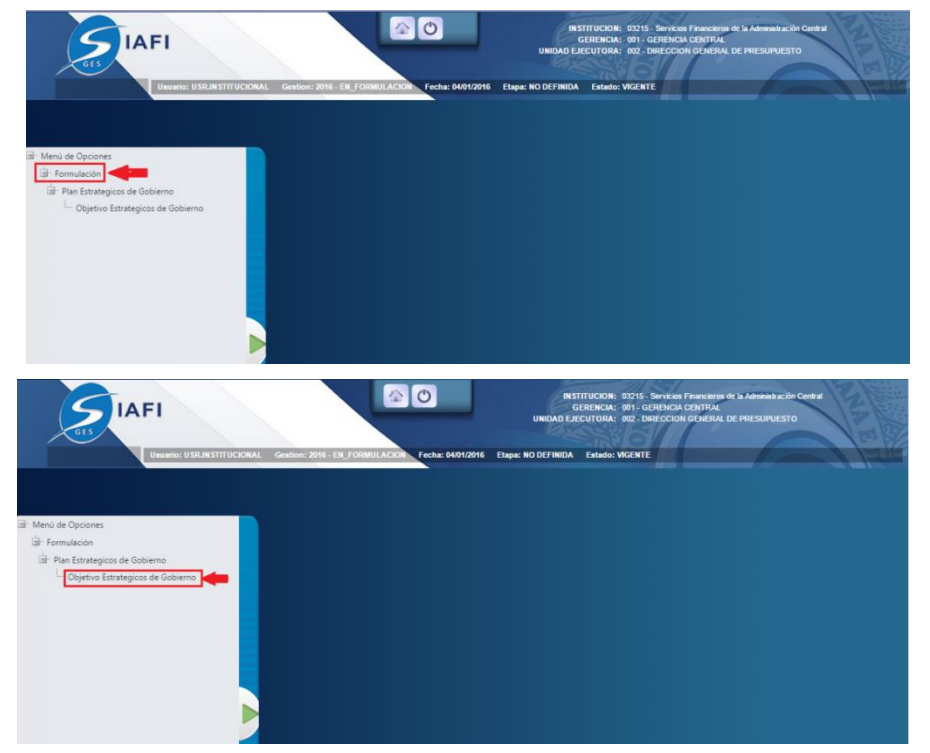

## 16.2. Seleccionar Sector

El usuario debe seleccionar la Institución

|                                                                   | Menú de Opciones - Formulación<br>Plan Estrategico Sectorial - Direccion de Planificacion Estrategica |         |  |  |  |  |  |  |  |  |  |  |
|-------------------------------------------------------------------|----------------------------------------------------------------------------------------------------|---------|--|--|--|--|--|--|--|--|--|--|
| D Clic -                                                          |                                                                                                    |         |  |  |  |  |  |  |  |  |  |  |
| Mostrar 10 • entradas                                             |                                                                                                    | Buscar: |  |  |  |  |  |  |  |  |  |  |
| Sel 🔺 Institucion 🗘                                               | Nombre                                                                                                | \$      |  |  |  |  |  |  |  |  |  |  |
| 💽 🛻 Seleccionar Institución 🛛 449                                 | Servicios Financieros de la Administración Central                                                    |         |  |  |  |  |  |  |  |  |  |  |
| Mostrando 1 a 1 de 1 entradas Primero Anterior 1 Siguiente Ultimo |                                                                                                    |         |  |  |  |  |  |  |  |  |  |  |

#### 16.3. Aprobar Registros

Pulsar en el botón e para aprobar los registros, ver figura 16.3.1, luego el sistema lo redirigirá a la pantalla gerencial para navegar entre los registros que los usuarios operativos solicitan la aprobación, ver figura 16.3.2.

Después de revisar minuciosamente y verificar que todo está correcto pulsar en para aprobar los registros el sistema desplegara pantalla del correo electrónico, ver figura 16.3.3 para notificación a los interesados describiendo

que se aprobó exitosamente y pulsar en enviar donde se puede enviar correo electrónico al usuario operacional, ver figura 16.3.4.

#### Figura 16.3.1

| Master 10     | Menú de Opciones - Formulación Clic<br>Plan Estrategicos de Gobierno - Objetivo Estrategicos de Gobierno - Ver únicamente vicantes o<br>Clic Ver únicamente vicantes o<br>Ostrar 10 • entradas |                                             |          |        |        |        |           |  |  |  |  |
|---------------|----------------------------------------------------------------------------------------------------|---------------------------------------------|----------|--------|--------|--------|-----------|--|--|--|--|
| Mostrar 10    | ostar 10 • etraas                                                                                                    |                                             |          |        |        |        |           |  |  |  |  |
| - Sei A       | Objetivo Gobierno 🗘                                                                                                    | SECTOR DESARROLLO E INCLUSIÓN SOCIAL        | ANOT     | ANO2 Q | ANOS C | ANO4 0 | vigence 🗘 |  |  |  |  |
| 0             | 2                                                                                                    | GOBERNABILIDAD Y DESCENTRALIZACIÓN          | 2        | Ø      |        |        | Ø         |  |  |  |  |
| 0             | 3                                                                                                    | SECTOR DE CONDUCCION Y REGULACION ECONOMICA | <b>e</b> | ¥.     | ¥      | Ø      | ¢.        |  |  |  |  |
| 0             | 4                                                                                                    | SECTOR INFRAESTRUCTURA PRODUCTIVA           | 2        | ¢.     |        |        | Ø.        |  |  |  |  |
| Mostrando 1 a | sstando 1 a 4 de 4 entradas Primero Anterior 1 Siguiente Utimo                                                                                                    |                                             |          |        |        |        |           |  |  |  |  |

#### Figura 16.3.2

|                                                                                                    |     |              |                        |                                  |           |                                    |            | Plan                                                   | Menú de Op<br>Estrategicos de Gobier                     | ciones - Formula<br>no - Objetivo Estrate | <u>ción</u><br>gicos d | le Gobierno   |                          |                                           |                            | _               | _            | _       |                  |  |
|----------------------------------------------------------------------------------------------------|-----|--------------|------------------------|----------------------------------|-----------|------------------------------------|------------|--------------------------------------------------------|----------------------------------------------------------|-------------------------------------------|------------------------|---------------|--------------------------|-------------------------------------------|----------------------------|-----------------|--------------|---------|------------------|--|
|                                                                                                    |     |              |                        |                                  |           |                                    |            |                                                        |                                                          |                                           |                        |               |                          |                                           | CLIC                       |                 |              |         |                  |  |
|                                                                                                    | Cod | igo Gobiern  | 0                      |                                  |           | Nombre Sub-Sector                  |            |                                                        |                                                          |                                           |                        |               |                          | Año 1                                     | Año 2                      | Año 3           |              | Año 4   |                  |  |
| ~                                                                                                    | 1   |              |                        |                                  |           | Sector Desarrollo E Inclusión Soc  | tial       |                                                        |                                                          |                                           |                        |               |                          | s                                         | s                          | N               |              | N       |                  |  |
|                                                                                                    |     | Resultado    | Desi                   | cripcion                         |           |                                    |            |                                                        |                                                          |                                           |                        |               |                          |                                           |                            |                 | Supue        | stos    | Vigente          |  |
|                                                                                                    | ~   | 1            | La P                   | obreza Medida Por Nbi,           | Se Habr   | rá Reducido En Al Menos 1 Punto i  | Porcentua  | l Por Año(Resulta                                      | ido Multisectorial Liderado Po                           | r El Gabinete De Desarrolk                | e E Inclu              | sión Social). |                          |                                           |                            |                 |              |         | s                |  |
|                                                                                                    |     | Indicador    | Nombre                 | Descripcion                      |           |                                    |            |                                                        | Justificacion                                            |                                           |                        |               |                          | Interpretacion                            |                            |                 |              |         | Formula          |  |
| A Dar     A Dar     A |     |              |                        |                                  |           |                                    |            | os Aquellos<br>gorias De Nb<br>Acceso Al<br>amiento; Y | Total De<br>Hogares<br>Nbitotal<br>De<br>Gogares<br>Hn/1 |                                           |                        |               |                          |                                           |                            |                 |              |         |                  |  |
|                                                                                                    | ~   | 2            | Las I                  | Familias En Pobreza Extr         | ma Hal    | brán Sido Incorporadas A La Estrat | egia De G  | estión Plataforma                                      | a Vida Mejor.                                            |                                           |                        |               |                          |                                           |                            |                 |              |         | s                |  |
|                                                                                                    |     | Indicador    | Nombre                 |                                  |           |                                    |            | Descripcion                                            |                                                          |                                           |                        | Justificacion | Interpretac              | ion                                       |                            |                 |              | Formula |                  |  |
|                                                                                                    |     | 1            | No. De Ho<br>Vida Mejo | ogares Focalizados Partici<br>r. | pando l   | En La Estrategia De Gestión De Pla | taforma    | Hogares Focaliz<br>Vida Mejor.                         | ados Participando En La Estra                            | tegia De Gestión De Plataf                | orma                   | No Hay        | Muestra Di<br>Plataforma | el Indicador De Hogares Fi<br>Vida Mejor. | ocalizados Participando En | La Estrategia D | le Gestión I | )e      | Hogares<br>/Meta |  |
|                                                                                                    | ~   | 3            | Un S                   | Sistema Universal De Pre         | risión S  | ocial Implementado De Forma Pro    | igresiva Q | ue Garantice Pres                                      | taciones Dignas A Todos Los                              | Trabajadores Del País.                    |                        |               |                          |                                           |                            |                 |              |         | S                |  |
|                                                                                                    |     | Indicador    |                        |                                  | Nombr     | e                                  | Descrip    | cion                                                   |                                                          | Justificacion                             |                        | 0.00          | In                       | terpretacion                              |                            | For             | mula         |         |                  |  |
|                                                                                                    | ľ   | io child reo | ords to disp           | olay.                            |           |                                    |            |                                                        |                                                          | L.                                        | vesumer                | 1PES          |                          |                                           |                            |                 |              |         |                  |  |
|                                                                                                    | *   | 4            | Cob                    | ertura Educativa Amplia          | la Y La ( | Calidad De La Educación Mejorada   | h.         |                                                        |                                                          |                                           |                        |               |                          |                                           |                            |                 |              |         | S                |  |
|                                                                                                    |     | Indicador    |                        |                                  | Nombr     | e                                  | Descrip    | cion                                                   |                                                          | Justificacion                             |                        |               | In                       | terpretacion                              |                            | For             | mula         |         |                  |  |
|                                                                                                    |     | io child rec | ords to disp           | olay.                            |           |                                    |            |                                                        |                                                          |                                           |                        |               |                          |                                           |                            |                 | _            |         |                  |  |
|                                                                                                    | *   | 5            | Cob                    | ertura Universal Y Gratui        | a De Lo   | os Servicios De Salud Alcanzada De | e Manera   | Gradual.                                               |                                                          |                                           |                        |               |                          |                                           |                            |                 |              |         | S                |  |
|                                                                                                    |     | Indicador    |                        |                                  | Nombr     | •                                  | Descrip    | cion                                                   |                                                          | Justificacion                             |                        |               | In                       | terpretacion                              |                            | For             | mula         |         |                  |  |
|                                                                                                    | 1   | io child rec | ords to disp           | olay.                            |           |                                    |            |                                                        |                                                          |                                           |                        |               |                          |                                           |                            |                 |              |         |                  |  |
| >                                                                                                    | 2   |              |                        |                                  |           | Gobernabilidad Y Descentralizac    | ión        |                                                        |                                                          |                                           |                        |               |                          | S                                         | S                          | N               |              | N       |                  |  |
| >                                                                                                    | 3   |              |                        |                                  |           | Sector De Conduccion Y Regulac     | tion Econi | mica                                                   |                                                          |                                           |                        |               |                          | s                                         | S                          | S               |              | S       |                  |  |
| >                                                                                                    | 4   |              |                        |                                  |           | Sector Infraestructura Productiva  | •          |                                                        |                                                          |                                           |                        |               |                          | 2                                         | 5                          | N               |              | N       |                  |  |
|                                                                                                    |     |              |                        |                                  |           |                                    |            |                                                        |                                                          | 5                                         |                        |               |                          |                                           |                            |                 |              |         |                  |  |

#### 16.4. Rechazar Registros

Pulsar en el botón 💽 para aprobar los registros, ver figura 16.4.1 luego el sistema lo redirigirá a la pantalla gerencial para navegar entre los registros que los usuarios operativos solicitan la aprobación, ver figura 16.3.2.

Después de revisar minuciosamente y verificar que todo está correcto pulsar en para aprobar los registros el sistema desplegara pantalla, ver figura 16.3.3 para notificación a los interesados describiendo que se aprobó y pulsar en donde se puede enviar correo electrónico al usuario operacional, ver figura 16.3.4.

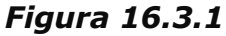

|               | Menú de Opciones - Formulación clic<br>Plan Estrategicos de Gobierno - Objetivo Estrategicos de Gobierno |                                             |          |          |        |        |           |  |  |  |  |  |
|---------------|----------------------------------------------------------------------------------------------------|---------------------------------------------|----------|----------|--------|--------|-----------|--|--|--|--|--|
| <b>B</b>      | Ver únicamente vigentes                                                                                  |                                             |          |          |        |        |           |  |  |  |  |  |
| Mostrar 10    | ostrar 10 • entradas Buscar                                                                              |                                             |          |          |        |        |           |  |  |  |  |  |
| Sel 🔺         | Objetivo Gobierno 🗘                                                                                      | Nombre Sector 0                             | AÑO1 ≎   | AÑO2 ≎   | AÑO3 ≎ | AÑO4 ≎ | Vigente ≎ |  |  |  |  |  |
| 0             | 1                                                                                                    | SECTOR DESARROLLO E INCLUSIÓN SOCIAL        | ×        | <b></b>  |        |        | ¥         |  |  |  |  |  |
| 0             | 2                                                                                                    | GOBERNABILIDAD Y DESCENTRALIZACIÓN          | <b>Ø</b> | <b>v</b> |        |        | đ         |  |  |  |  |  |
| ۲             | 3                                                                                                    | SECTOR DE CONDUCCION Y REGULACION ECONOMICA | 1        | <b>V</b> | ¢.     | at .   | đ         |  |  |  |  |  |
| ۲             | 4                                                                                                    | SECTOR INFRAESTRUCTURA PRODUCTIVA           | <b>V</b> | <b>X</b> |        |        | Ø.        |  |  |  |  |  |
| Mostrando 1 a | ostrando 1 a 4 de 4 emradas Primero Anterior 1 Siguiente. Utimo                                          |                                             |          |          |        |        |           |  |  |  |  |  |

Figura 16.3.2

|                                                                                               | Menú de Opciones - Formulación<br>Plan Estrategicas de Gobierno - Obietivo Estrategicas de Gobierno            |                                                                                                    |                                                                                                    |     |                                                                                           |                                                                               |                                                                  |                                                                                                    |                                          |            |                    |                                                                                                    |         |         |  |                                                       |
|-----------------------------------------------------------------------------------------------|----------------------------------------------------------------------------------------------------|----------------------------------------------------------------------------------------------------|----------------------------------------------------------------------------------------------------|-----|-------------------------------------------------------------------------------------------|-------------------------------------------------------------------------------|------------------------------------------------------------------|----------------------------------------------------------------------------------------------------|------------------------------------------|------------|--------------------|----------------------------------------------------------------------------------------------------|---------|---------|--|-------------------------------------------------------|
|                                                                                               |                                                                                                    |                                                                                                    |                                                                                                    |     |                                                                                           |                                                                               |                                                                  |                                                                                                    |                                          |            |                    | •                                                                                                    | CLIC    |         |  |                                                       |
| Cadigo Gobierno Nombre Sub-Sector                                                             |                                                                                                    |                                                                                                    |                                                                                                    |     |                                                                                           |                                                                               |                                                                  |                                                                                                    |                                          | Año 1      | Año 2              | Año 3                                                                                                    | Año 4   |         |  |                                                       |
| ✓ 1 Sector Desarrollo E Inclusión Social                                                      |                                                                                                    |                                                                                                    |                                                                                                    |     |                                                                                           |                                                                               |                                                                  |                                                                                                    | S                                        | S          | N                  | N                                                                                                    |         |         |  |                                                       |
|                                                                                               | Resultado Descripcion                                                                                          |                                                                                                    |                                                                                                    |     |                                                                                           |                                                                               |                                                                  |                                                                                                    |                                          |            |                    | Supuestos                                                                                                    | Vigente |         |  |                                                       |
|                                                                                               | ▼ 1 La Pobreza Medida Por Nbi, Se Habrá Reducido En Al Menos 1 Punto Porcentual Por Año(Resultado 1            |                                                                                                    |                                                                                                    |     |                                                                                           | io Multisectorial Liderado Por El Gabinete De Desarrollo E Inclusión Social). |                                                                  |                                                                                                    |                                          |            |                    |                                                                                                    | s       |         |  |                                                       |
|                                                                                               |                                                                                                    | Indicador                                                                                                    | idor Nombre Descripcion                                                                                                    |     |                                                                                           |                                                                               | Justificacion                                                    |                                                                                                    |                                          |            | Interpretacion     |                                                                                                    |         | Formula |  |                                                       |
|                                                                                               |                                                                                                    | % De<br>Hogares         Mediante Este Método De Medición De Pobreza Se Consideran Pobres Todos Aquellos<br>En Hogares Que Tienen Al Menos Una Necesidad Básica Instañecha. Las Categorias De Ni<br>Situación           1         Situación         Que Se Consideran En La Medición Son: Disponibilidad De Agua Potable El Acceso Al<br>De Saneamente Básico: Educación Primaria: Capacidad De Subsistencia; Nacinamiento; Y<br>Pobreza         Estado De La Vivienda. |                                                                                                    |     |                                                                                           |                                                                               | edos Aquellos<br>regorías De Nbi<br>El Acceso Al<br>inamiento; Y | Mediante Este Método De Medición De Pobreza Se Consideran Pobrez Todos Aquello;<br>Hogares Que Tienen Al Meros Una Necesidad Bárica Instatisticha. Las Categorias De Nbi<br>Que Se Consideran En La Medición Son Disponibilidad De Agua Potable: El Acceso Al<br>Sanaemiento Básico Educación Primaria; Capacidad De Subsistencia; Hacinamiento; Y<br>Estado De La Wienda. |                                          |            |                    | Mediante Este Método De Medición De Pohreza Se Consideran Pohrez Todo<br>Hogares Que Tienen Al Menos Una Necesidad Básica Insatisfecha. Las Catego<br>Que Se Consideran En La Medición Son: Disponibilidad De Água Potable; El A<br>Sareamiento Básica Báucado Primaia; Capacidad De Subsistencie Hacinar<br>Estado De La Vivienda. |         |         |  | los Total De<br>Hogares<br>Al De<br>Y Gogares<br>Hn/1 |
|                                                                                               | 🗸 2 Las Familias En Pobreza Extrema Habrán Sido Incorporadas A La Estrategia De Gestión Plataforma Vida Mejor. |                                                                                                    |                                                                                                    |     |                                                                                           |                                                                               |                                                                  |                                                                                                    |                                          |            | s                  |                                                                                                    |         |         |  |                                                       |
|                                                                                               |                                                                                                    | Indicador Nombre Descripcion                                                                                                    |                                                                                                    |     |                                                                                           | Justificacion Interpreta                                                      |                                                                  |                                                                                                    | ion                                      |            |                    |                                                                                                    | Formula |         |  |                                                       |
|                                                                                               |                                                                                                    | 1 No. De Hogares Focalizados Participando En La Estrategia De Gestión De Plataforma Hogares Focaliz<br>Vida Mejor. Vida Mejor.                                                                                                    |                                                                                                    |     | ados Participando En La Estrategia De Gestión De Plataforma No Hay Muestra I<br>Plataform |                                                                               |                                                                  | Muestra De<br>Plataforma                                                                                                    | el Indicador De Hogares F<br>Vida Mejor. | Sestión De | Hogares<br>/Meta   |                                                                                                    |         |         |  |                                                       |
|                                                                                               | ~                                                                                                    | 3                                                                                                    | Un Sistema Universal De Previsión Social Implementado De Forma Progresiva Que Garantice Prestaciones Dignas A Todos Los Trabajadores Del País. |     |                                                                                           |                                                                               |                                                                  |                                                                                                    |                                          | s          |                    |                                                                                                    |         |         |  |                                                       |
|                                                                                               |                                                                                                    | Indicador                                                                                                    | Nombre Descripcion                                                                                                    |     |                                                                                           |                                                                               | Justificacion Ir                                                 |                                                                                                    |                                          |            | iterpretacion Form |                                                                                                    |         | iula    |  |                                                       |
|                                                                                               |                                                                                                    | No child rec                                                                                                    | ords to displ                                                                                                    | ay. |                                                                                           |                                                                               |                                                                  |                                                                                                    |                                          |            |                    |                                                                                                    |         |         |  |                                                       |
|                                                                                               | ٠                                                                                                    | 4                                                                                                    | Cobertura Educativa Ampliada Y La Calidad De La Educación Mejorada.                                                                            |     |                                                                                           |                                                                               |                                                                  |                                                                                                    |                                          |            | s                  |                                                                                                    |         |         |  |                                                       |
|                                                                                               |                                                                                                    | Indicador Nombre Descripcion                                                                                                    |                                                                                                    |     | Justificacion In                                                                          |                                                                               |                                                                  |                                                                                                    | terpretacion                             |            | ula                |                                                                                                    |         |         |  |                                                       |
|                                                                                               |                                                                                                    | lo child records to display.                                                                                                    |                                                                                                    |     |                                                                                           |                                                                               |                                                                  |                                                                                                    |                                          |            |                    |                                                                                                    |         |         |  |                                                       |
| 5 Cobertura Universal V Gratuita De Los Servicios De Salud Alcanzada De Manera Gradual.       |                                                                                                    |                                                                                                    |                                                                                                    |     |                                                                                           |                                                                               |                                                                  |                                                                                                    |                                          | S          |                    |                                                                                                    |         |         |  |                                                       |
|                                                                                               |                                                                                                    | Indicador Nombre Descripcion                                                                                                    |                                                                                                    |     | Justificacion                                                                             |                                                                               |                                                                  | In                                                                                                    | terpretacion                             |            | ula                |                                                                                                    |         |         |  |                                                       |
| No child neords to display.                                                                   |                                                                                                    |                                                                                                    |                                                                                                    |     |                                                                                           |                                                                               |                                                                  |                                                                                                    |                                          |            |                    |                                                                                                    |         |         |  |                                                       |
| > 2 Gobernabilidad Y Descentralización                                                        |                                                                                                    |                                                                                                    |                                                                                                    |     |                                                                                           |                                                                               |                                                                  | s                                                                                                    | S                                        | N          | N                  |                                                                                                    |         |         |  |                                                       |
| Sector De Conduccion Y Regulacion Economica                                                   |                                                                                                    |                                                                                                    |                                                                                                    |     |                                                                                           |                                                                               | s                                                                | S                                                                                                    | S                                        | S          |                    |                                                                                                    |         |         |  |                                                       |
| P         4         Sector intraestructure productive         S         S         N         N |                                                                                                    |                                                                                                    |                                                                                                    |     |                                                                                           |                                                                               |                                                                  |                                                                                                    |                                          |            |                    |                                                                                                    |         |         |  |                                                       |
| 5                                                                                             |                                                                                                    |                                                                                                    |                                                                                                    |     |                                                                                           |                                                                               |                                                                  |                                                                                                    |                                          |            |                    |                                                                                                    |         |         |  |                                                       |

| Figura | 16.3.3 |
|--------|--------|
|--------|--------|

| <u>Menú de Opciones - Formulación</u><br>Plan Estrategicos de Gobierno - Objetivo Estrategicos de Gobierno |                             |  |  |  |  |
|----------------------------------------------------------------------------------------------------|-----------------------------|--|--|--|--|
|                                                                                                    |                             |  |  |  |  |
|                                                                                                    | Describa Motivo de Rechazar |  |  |  |  |
| Para :                                                                                                    |                             |  |  |  |  |
| Asunto :                                                                                                   |                             |  |  |  |  |
|                                                                                                    |                             |  |  |  |  |
|                                                                                                    |                             |  |  |  |  |
|                                                                                                    |                             |  |  |  |  |
|                                                                                                    |                             |  |  |  |  |
|                                                                                                    |                             |  |  |  |  |
|                                                                                                    |                             |  |  |  |  |
|                                                                                                    |                             |  |  |  |  |
| Enviar                                                                                                    |                             |  |  |  |  |
|                                                                                                    |                             |  |  |  |  |
| 1                                                                                                    |                             |  |  |  |  |

Figura 16.3.4

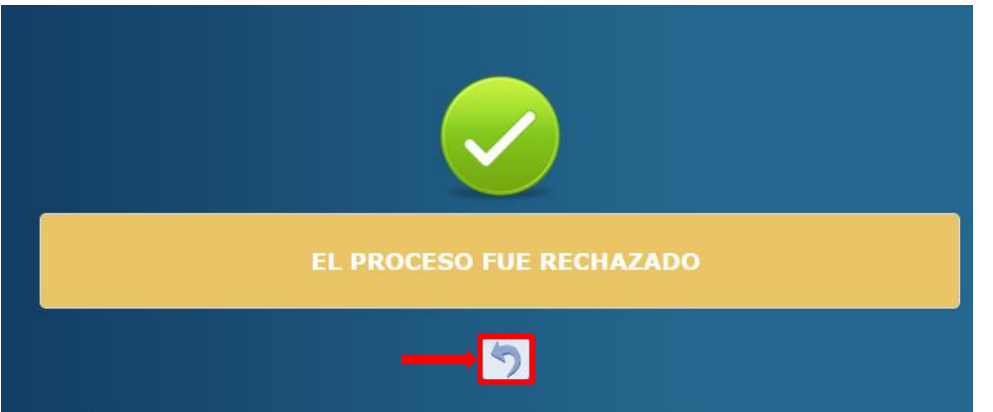